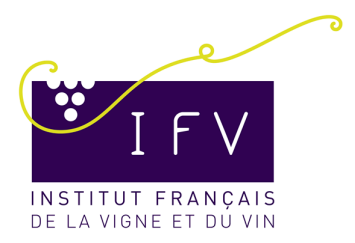

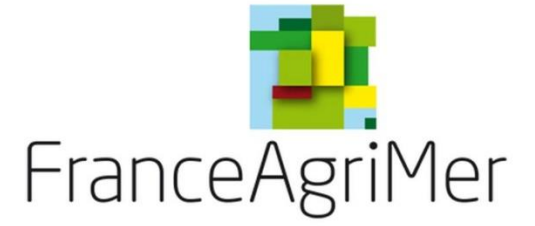

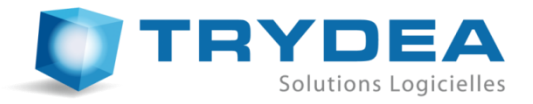

# Manuel utilisateur du logiciel AutoEdition - version 1.10

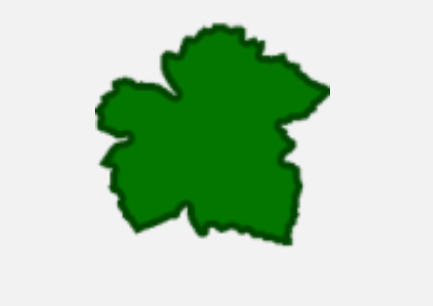

| Informations sur le rédacteur |                                                                                                    |  |  |  |  |  |  |  |  |
|-------------------------------|----------------------------------------------------------------------------------------------------|--|--|--|--|--|--|--|--|
| TRYDEA                        | TRYDEA<br>31 Rue du maréchal Foch<br>54110 VARANGEVILLE<br>tél : (33) 3 83 20 10 55<br>contact@trydea.fr<br>www.trydea.fr |  |  |  |  |  |  |  |  |
| Référence                     | AUTOEDITION_MANUEL                                                                                                    |  |  |  |  |  |  |  |  |
| Date                          | 10/11/2023                                                                                                    |  |  |  |  |  |  |  |  |
| Version                       | 1                                                                                                    |  |  |  |  |  |  |  |  |
| Auteurs                       | Barthoulot T.                                                                                                    |  |  |  |  |  |  |  |  |

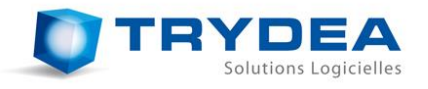

| Historique | du document |                                                                  |
|------------|-------------|------------------------------------------------------------------|
| Version    | Date        | Remarques                                                        |
| Α          | 11/10/11    | Première rédaction                                               |
| В          | 09/10/12    | Rédaction des parties relatives à la version 1.4                 |
| С          | 10/07/12    | Modifications pour la version 1.4.4                              |
| D          | 17/07/13    | Modifications pour la version 1.5 de la campagne 2013/2014       |
| E          | 24/07/13    | Modifications suite aux remarques de FranceAgrimer du 24/07/2013 |
| F          | 25/09/14    | Modifications pour la version 1.6 de la campagne 2014/2015       |
| G          | 23/10/14    | Précisions sur la procédure de déclaration de fonds de page      |
| Н          | 24/08/16    | Mise à jour suite aux dernières évolutions                       |
| I          | 10/11/2023  | Evolutions de N° unique des étiquettes                           |

| Terminologie |                                         |
|--------------|-----------------------------------------|
| IFV          | Institut français de la vigne et du vin |
| FAM          | France AgriMer                          |

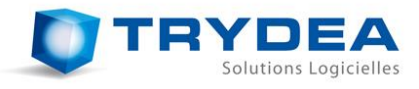

## SOMMAIRE

| 1  | PRESENTATION                                                                                                    | 4                                            |
|----|----------------------------------------------------------------------------------------------------|----------------------------------------------|
| 2  | INSTALLATION                                                                                                    | 5                                            |
|    | <ul> <li>2.1 INSTALLATION</li></ul>                                                                                                    | 5<br>7<br>8                                  |
| 3  | PROCESSUS D'EDITION D'ETIQUETTES                                                                                                    | 9                                            |
| 4  | INTERFACE GENERALE ET PARAMETRAGE                                                                                                    | 11                                           |
|    | 4.1       ONGLET PEPINIERE.         4.2       ONGLET VIGNE-MERE.         4.3       PARAMETRAGE DE L'APPLICATION         4.3.1       Onglet « Options »         4.3.2       Onglet « Coordonnées entreprise »         4.3.3       Onglet « Libellés »         4.3.4       Onglet « Fonds de page »         4.3.5       Onglet « Impressions en cours » | 11<br>13<br>15<br>15<br>16<br>16<br>17<br>19 |
| 5  | IMPORT DE DONNEES DE MATERIELS VEGETAUX                                                                                                    | 20                                           |
| 6  | DECLARATION DE FONDS DE PAGE                                                                                                    | 24                                           |
| 7  | IMPRESSION D'ETIQUETTES                                                                                                    | 26                                           |
|    | 7.1       CONFIGURATION DE L'IMPRIMANTE                                                                                                    | 26<br>27<br>28<br>30                         |
| 8  | EDITER UN RAPPORT D'IMPRESSIONS                                                                                                    | 33                                           |
| 9  | QUITTER LE LOGICIEL                                                                                                    | 35                                           |
| 10 | AVERTISSEMENTS SUR LA MAUVAISE UTILISATION DES FICHIERS                                                                                                    | 36                                           |

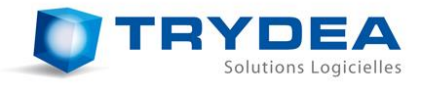

#### 1 PRESENTATION

Chaque pépiniériste viticole se doit d'apposer une étiquette de certification passeport phytosanitaire européen pour le matériel de multiplication de la vigne sur chaque conditionnement autorisé vendu. Les étiquettes étaient jusqu'à maintenant commandées directement par FranceAgrimer, qui transmettaient les demandes à des imprimeurs conventionnés. Ce processus était assez long, et assez rigide pour les pépiniéristes, qui devaient prévoir longtemps à l'avance d'éventuels besoins en étiquettes supplémentaires.

AutoEdition est un logiciel développé par *TRYDEA*, permettant aux pépiniéristes de contourner cette rigidité en les autorisant à imprimer eux-mêmes les étiquettes dont ils ont besoin, mais en gardant une traçabilité complète de ces impressions, et en les limitant. FranceAgrimer garde ainsi le contrôle sur la production des pépiniéristes viticoles, en leur permettant une grande souplesse d'étiquetage.

Le matériel nécessaire pour utiliser le logiciel AutoEdition est le suivant :

- Un ordinateur équipé de Windows XP ou une version supérieure ;
- Une imprimante d'étiquettes TOSHIBA B-SA4T ou TOSHIBA BA410T ;
- Des étiquettes vierges correspondantes aux couleurs des catégories à imprimer ;
- Une installation correcte du logiciel AutoEdition (cf. 2. Installation).

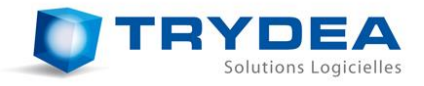

### 2 INSTALLATION

#### 2.1 Installation

Afin que le logiciel fonctionne correctement, l'installation ne peut être faite **QU'A PARTIR DE** L'INSTALLATEUR fourni. Nous vous prions donc de bien vouloir l'utiliser et suivre les indications suivantes.

<u>*Remarque*</u> : Si l'ordinateur sur lequel vous souhaitez installer AutoEdition contient une version antérieure, merci de se référer à la partie 2.3.*Mise à jour depuis une version antérieure*.

Pour lancer l'installation, double-cliquez sur le fichier d'installation « *Setup\_AutoEdition\_Vxxx.exe* » (où xxx correspond au numéro de version).

|                                                                               |                                      |                    |                 |             | x |
|-------------------------------------------------------------------------------|--------------------------------------|--------------------|-----------------|-------------|---|
| AutoEdition                                                                   |                                      | ▼   * <del>j</del> | Rechercher dans | AutoEdition | Q |
| Organiser ▼ 🗊 Ouvrir Partager avec ▼ Grave                                    | er Nouveau dossier                   |                    |                 | •           | ? |
| ★ Favoris                                                                     | Nom                                  | Modifié le         | Туре            | Taille      |   |
| Nureau Eureau                                                                 | Patch_AutoEdition_V1_6.exe           | 24/09/2014 17:51   | Application     | 2 005 Ko    |   |
| Emplacements récents                                                          | Setup_AutoEdition_V1_6.exe           | 24/09/2014 17:51   | Application     | 8 225 Ko    |   |
| 〕 Téléchargements                                                             | 13                                   |                    |                 |             |   |
| Bureau                                                                        |                                      |                    |                 |             |   |
| 🔚 Bibliothèques                                                               |                                      |                    |                 |             |   |
| Documents                                                                     |                                      |                    |                 |             |   |
| 🔚 Images                                                                      |                                      |                    |                 |             |   |
| 👌 Musique                                                                     |                                      |                    |                 |             |   |
| 🖨 Subversion                                                                  |                                      |                    |                 |             |   |
| 📑 Vidéos 🗸 👻                                                                  |                                      |                    |                 |             |   |
| Setup_AutoEdition_V1_6.exe Modifié le : 24/09/<br>Application Taille : 8,03 N | /2014 17:51 Date de création :<br>lo | 25/09/2014 09:49   |                 |             |   |

Sous certaines versions de Windows, un message vous demandant si vous voulez autoriser le programme à apporter des modifications à votre ordinateur peut se présenter. Dans ce cas, acceptez en appuyant sur le bouton « *Oui* ».

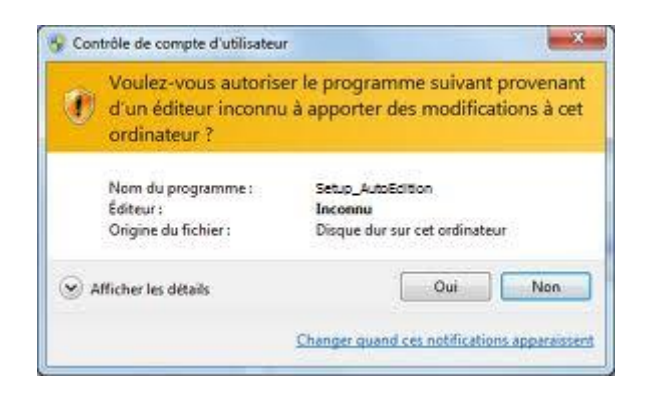

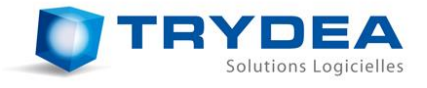

Lorsque la boite de dialogue de choix de langue apparaît, le processus d'installation a correctement débuté.

| Langue o | de l'assistant d'installation                                                         |
|----------|---------------------------------------------------------------------------------------|
| Q        | Veuillez sélectionner la langue qui sera utilisée<br>par l'assistant d'installation : |
|          | Français                                                                              |
|          | OK Annuler                                                                            |

Suivez ensuite les indications de l'assistant. Plusieurs pages vous proposeront de modifier des caractéristiques d'installation. Nous vous conseillons, si vous n'êtes pas expert, de ne rien modifier et d'appuyer pour chaque page sur le bouton « *Suivant* ».

| 🚺 Installatio                                              | on - IFV                                                               |                                                                                      |
|------------------------------------------------------------|------------------------------------------------------------------------|--------------------------------------------------------------------------------------|
| ONPV                                                       |                                                                        | Bienvenue dans l'assistant<br>d'installation de IFV                                  |
| PASSEPORT<br>PHYTOBANITAIRE<br>CE<br>Pays de Pr<br>VITIE 1 | ZP d4 ETIQUETTE DE<br>CERTIFICATIONI<br>NORME CE<br>TODUCTION : FRANCE | Cet assistant va vous guider dans l'installation de IFV 0.4 sur<br>votre ordinateur. |
| N° référence lot :<br>Variété :                            | P - 16539<br>Grenache Gris                                             | Il est recommandé de fermer toutes les applications actives<br>avant de continuer.   |
| Clone :<br>Porte-greffe :<br>Clone :                       | 147                                                                    | Appuyez sur Suivant pour continuer ou sur Annuler pour<br>abandonner l'installation. |
| Type de matériel :<br>Quantité :<br>Enregistrement         | BOUTURES GREFFONS<br>100<br>07 90 133 001                              |                                                                                      |
| au commune re .                                            |                                                                        |                                                                                      |
| ENTAVÔINRA <sup>®</sup>                                    | Campagne 2010 - 2011<br>PREVOT 47200 MARMANDE                          |                                                                                      |
|                                                            |                                                                        | Suivant > Annuler                                                                    |

Vous arriverez à la page qui lancera l'installation des fichiers :

| rêt à installer                                                         |                                          |               |
|-------------------------------------------------------------------------|------------------------------------------|---------------|
| L'assistant dispose à présent de t<br>votre ordinateur.                 | toutes les informations pour installer : | IFV sur       |
| Appuyez sur Installer pour procé<br>modifier une option d'installation. | der à l'installation ou sur Précédent p  | our revoir ou |
| Dossier de destination :<br>C:\Program Files (x86)\IFV                  |                                          | *             |
| Tâches supplémentaires :                                                |                                          |               |
| Icônes supplémentaires :<br>Créer une icône sur le Burg                 | eau                                      |               |
|                                                                         |                                          |               |
|                                                                         |                                          |               |
|                                                                         |                                          | -             |
| *                                                                       |                                          | Þ             |

Appuyez sur « Installer » pour finaliser.

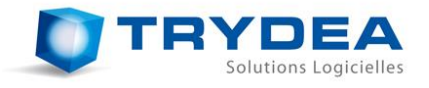

Une dernière page vous confirmera que l'installation s'est déroulée correctement, et vous permettra de lancer le logiciel.

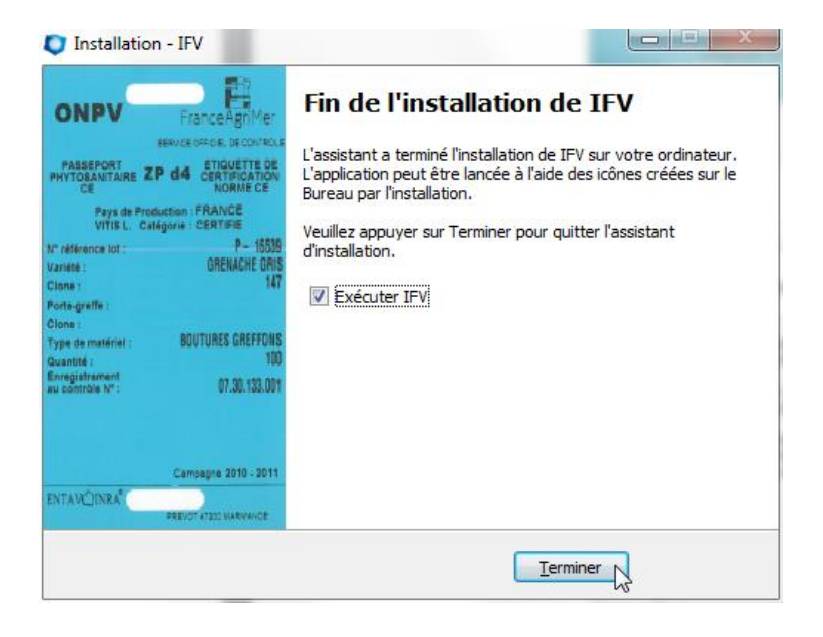

2.2 Récupération des données d'une précédente installation sur un autre ordinateur

Après avoir installé *AutoEdition*, Vous pouvez réintégrer les données d'une version précédente si cette dernière a été installée sur un autre ordinateur. Pour cela, il vous faut rapatrier la base de données de votre ancienne version vers la nouvelle :

- Il vous faudra utiliser un matériel de stockage pour effectuer le transfert de fichier (type clé USB) ;
- Copier les bases de données sur votre matériel de stockage :

#### Si votre ancienne installation était sous Windows XP :

Les fichiers à copier sont les fichiers *.IFV* se trouvant à l'emplacement suivant : *INSTALLATION\Donnees\* 

où *INSTALLATION* correspond à votre répertoire d'installation. Par défaut, les fichiers à copier se trouvent donc au chemin suivant : *C:\Program Files\AutoEdition\Donnees\* 

#### Si votre ancienne installation était sous Windows Visa ou Windows 7 :

Les fichiers à copier se trouvent à l'emplacement suivant : *C:\Users\UTILISATEUR\AppData\Loca\\Virtua\Store\Program Files (x86)\AutoEdition\Donnees\* où *UTILISATEUR* est votre compte utilisateur Windows.

- Copier les fichiers.*IFV* depuis votre matériel de stockage à l'endroit adéquat pour la nouvelle installation, soit :

Si votre nouvelle installation est sous Windows XP :

Copier le fichier à l'adresse suivante : INSTALLATION\Donnees\

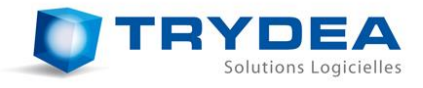

où *INSTALLATION* correspond à votre répertoire d'installation. Par défaut, copier le fichier à l'emplacement suivant : *C:\Program Files\AutoEdition\Donnees\* 

Si votre nouvelle installation est sous Windows Vista ou Windows 7 : Copier le fichier à l'adresse suivante : C:\Users\UTILISATEUR\AppData\Loca\\Virtua\Store\Program Files (x86)\AutoEdition\Donnees\ où UTILISATEUR est votre compte utilisateur Windows. <u>Remarque</u> : Si le dossier Donnees n'existe pas, créez-le.

#### 2.3 Mise à jour depuis une version antérieure

Si vous souhaitez mettre à jour votre version depuis une version antérieure déjà installée, il vous suffit d'utiliser le patch de mise à jour « *Patch\_AutoEdition\_Vxxx.exe* » (où xxx correspond au numéro de version) et de suivre les indications.

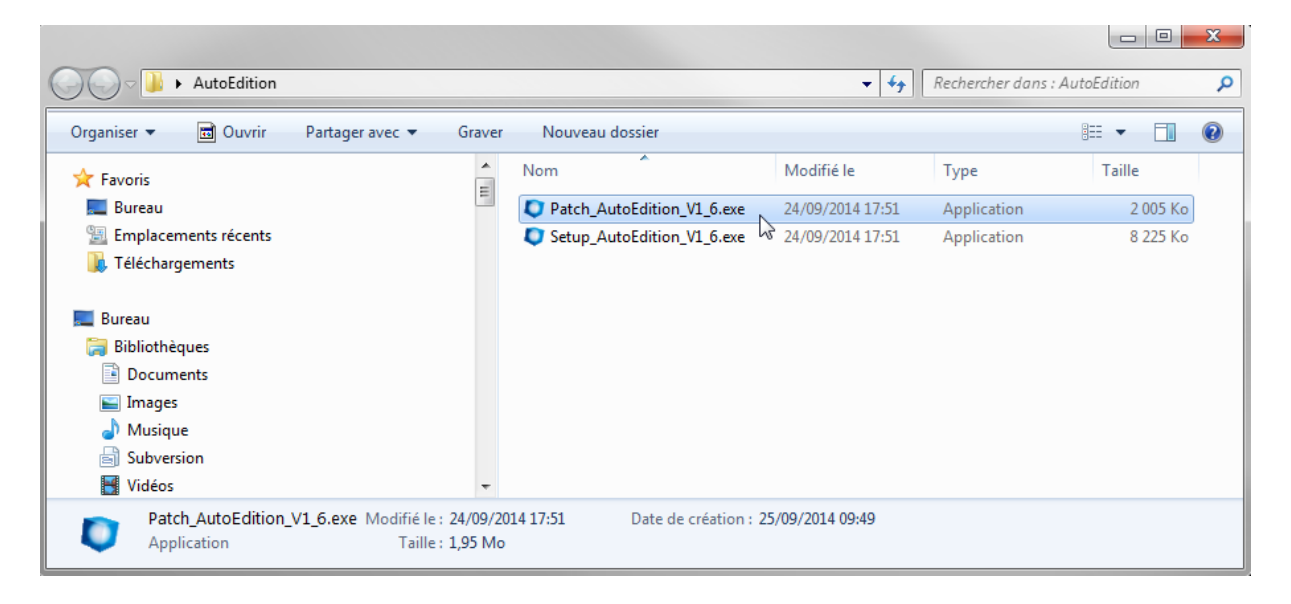

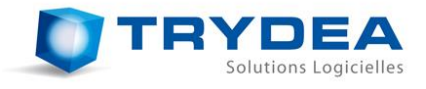

## **3 PROCESSUS D'EDITION D'ETIQUETTES**

Le nouveau processus d'édition des étiquettes, depuis la demande d'attestation de pépinière jusqu'à la création du rapport d'impression est schématisé sur la figure suivante.

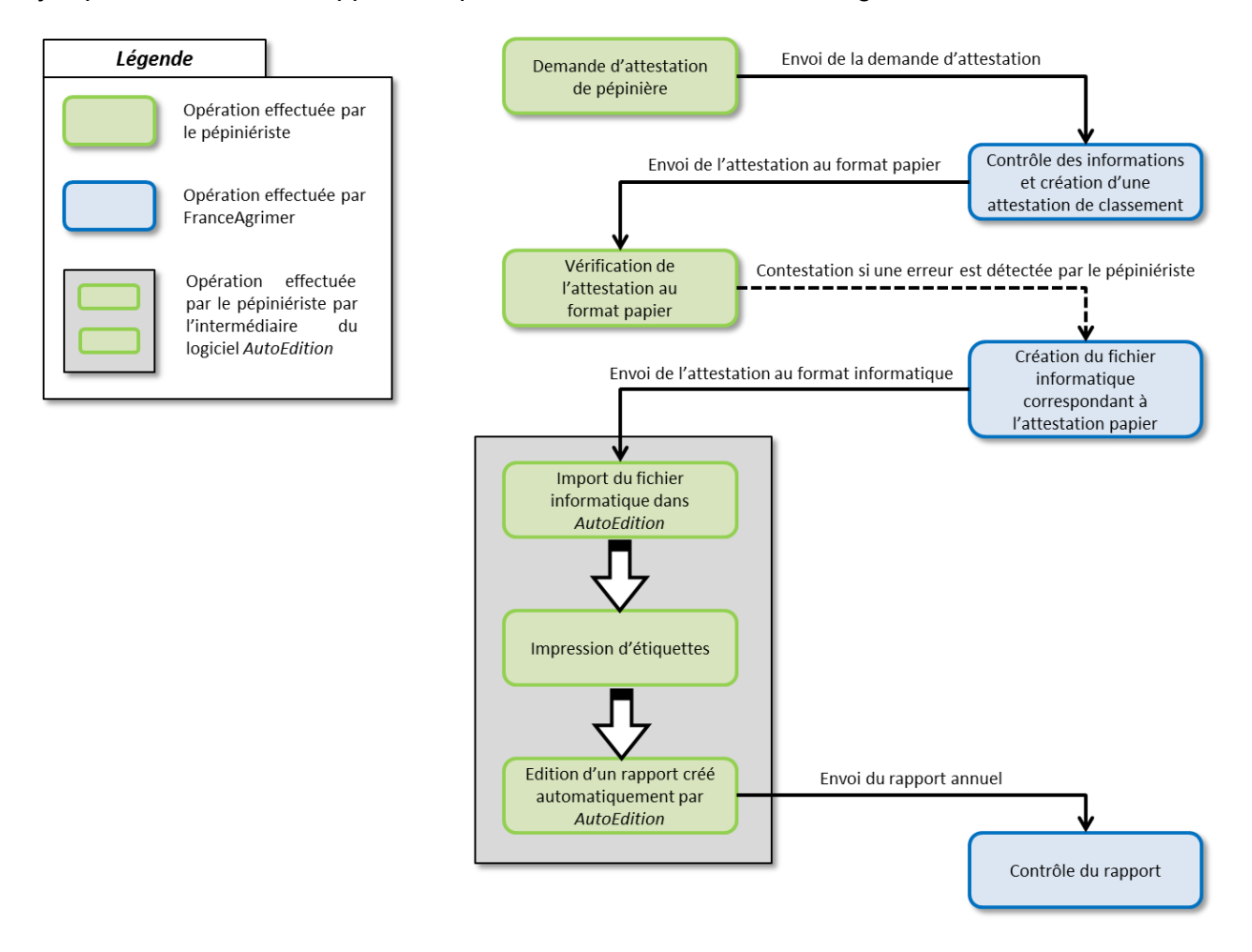

Le pépiniériste commence par remplir une déclaration de pépinière viticole (formulaires FranceAgriMer). Une fois le formulaire complété, il le transmet au Service territorial de FranceAgriMer compétent, qui le contrôle et édite une attestation correspondante. Celle-ci est dans un premier temps envoyée au format papier au pépiniériste, qui dispose alors d'un délai afin de contester le contenu de l'attestation. A la fin de ce délai, si aucune contestation n'a été constatée, FranceAgrimer édite un fichier informatique correspondant à l'attestation et l'envoie au pépiniériste. Celui peut alors l'importer dans le logiciel AutoEdition via la fonctionnalité d'import (cf. 5) Il peut alors imprimer les étiquettes de la manière dont il le souhaite, avec les limitations suivantes, qui sont automatiquement calculées par le logiciel :

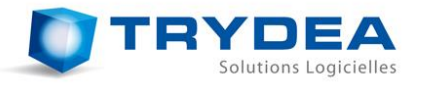

| Type matériel<br>végétal   | Rendement maximum<br>estimé par unité de<br>surface | ndement maximum<br>stimé par unité de Equivalence / Limite d'impression<br>surface |                                |  |  |  |  |  |  |  |
|----------------------------|-----------------------------------------------------|------------------------------------------------------------------------------------|--------------------------------|--|--|--|--|--|--|--|
| Matériel de                | Pourcentage estimé en                               | Nombre de matériel maximum =                                                       |                                |  |  |  |  |  |  |  |
| Pépinière                  | fonction du matériel                                | Quantité mise en œuvre x (Pourcentage estimé + 15%)                                |                                |  |  |  |  |  |  |  |
| Vigne-mère                 | 1 500 000 greffons à 1                              | 5 yeux (minimum selon la réglementation)                                           | 300 000 boutures greffons / ha |  |  |  |  |  |  |  |
| greffon                    | œil/ ha                                             | par bouture-greffon                                                                |                                |  |  |  |  |  |  |  |
| Vigne-mère<br>porte-greffe | 230 000 boutures<br>greffables à 1,07m /ha          | 1 bouture greffable à 1,07m = 4 PG                                                 | 920 000 PG / ha                |  |  |  |  |  |  |  |

A la fin de la campagne annuelle, la fonctionnalité d'édition de rapport d'*AutoEdition* permet de créer automatiquement un fichier au format PDF et des fichiers CSV, qui doivent être transmis à FranceAgrimer pour contrôle.

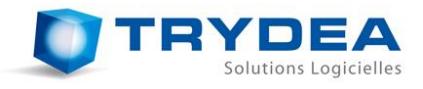

#### INTERFACE GENERALE ET PARAMETRAGE 4

#### **Onglet Pépinière** 4.1

A l'ouverture du logiciel, celui-ci présente la liste des matériels de pépinière.

| mote util | an an included                 |                        |                  |       |                |       |           |                |                |      |                         |                    |                  |                            |                    |       |
|-----------|--------------------------------|------------------------|------------------|-------|----------------|-------|-----------|----------------|----------------|------|-------------------------|--------------------|------------------|----------------------------|--------------------|-------|
|           | sateur actif :                 |                        |                  |       |                |       |           |                |                |      |                         |                    |                  |                            | ampage active : 20 | 12/20 |
| Désisière | the start                      |                        |                  |       |                |       |           |                |                |      |                         |                    |                  |                            | anpogra deure i so |       |
| repriere  | vigne-mere                     |                        |                  | _     |                |       | _         |                |                |      |                         |                    |                  |                            |                    | _     |
| N         | <sup>1</sup> lot Référence lot | N° Exploitant Unité Pé | pinière Greffon  | Clone | Porte-greffe   | Clone | Catégorie | Nature         | Mise en oeuvre | ZPd4 | Quantité mise en oeuvre | Quantité étiquetée | Quantité estimée | Identifiant complémentaire | Commentaires       | _^^   |
| 1 10      | 17                             | ALC: NO. 40            | CHARDONNAY B     | 0076  | 161-49 COUDERC | 0176  | Certifié  | Greffés-soudés | Plants         | Oui  | 6000                    | 1200               | 2100             |                            |                    |       |
| 2 20      | 11                             | ALC: NO. 40            | CHARDONNAY B     | 0130  | 41 B MGT.      | 0153  | Certifié  | Greffés-soudés | Plants         | Oui  | 3600                    | 1500               | 1980             |                            |                    |       |
| 3 20      | 15                             | ALC: NO. 101           | VIOGNIER B       | 0642  | 3309 COUDERC   | 0144  | Certifié  | Greffés-soudés | Plants         | Oui  | 10000                   | 0                  | 5500             |                            |                    |       |
| 4 20      | 6                              |                        | VIOGNIER B       | 1042  |                | 0005  |           | Greffés-soudés | Plants         |      |                         |                    |                  |                            |                    |       |
| 5 40      | )5                             | ALC: NO 400            | SYRAH N          | 0747  | 3309 COUDERC   | 0144  | Certifié  | Greffés-soudés | Plants         | Oui  | 30000                   | 20250              | 21000            |                            |                    |       |
| 6 50      | 18                             | No. 07 (MI) (MI)       | SYRAH N          | 0747  | 140 RUGGERI    | 0265  | Certifié  | Greffés-soudés | Plants         | Oui  | 10300                   | 4850               | 5665             |                            |                    |       |
| 7 60      | 01                             | ALC: NO. 400           | CABERNET FRANC N | 0214  | 5.0.4          | 0005  | Certifié  | Greffés-soudés | Plants         | Oui  | 5200                    | 2425               | 3120             |                            |                    |       |
| 8 60      | 37                             | ALC: NO. 100           | CLAIRETTE B      | 0208  | 110 RICHTER    | 0151  | Certifié  | Greffés-soudés | Plants         |      | 4000                    | 2000               | 2400             |                            |                    |       |
| 9 71      | 10                             | ALC: NO. 400           | ORA B            | 0974  | 110 RICHTER    | 0151  | Certifié  | Greffés-soudés | Plants         | Oui  | 1200                    | 425                | 600              |                            |                    |       |
| 10 71     | 11                             | ALC: NO. 100           | CHARDONNAY B     | 0076  | 5.0.4          | 0005  | Certifié  | Greffés-soudés | Plants         |      | 4600                    | 1350               | 2070             |                            |                    | -     |

Les différentes colonnes correspondent à :

- N° lot :
- Référence FranceAgrimer du matériel **Référence lot** : Référence interne à l'entreprise
  - N° exploitant : Le numéro d'identification de l'exploitant du matériel

N° CTPS du porte-greffe

Type de mise en œuvre

Etat ZPd4 du matériel

Catégorie du matériel végétal

Libellé de la variété du porte-greffe

N° CTPS du greffon

Nature du matériel

- Unité Pépinière : Unité pépinière correspondante Libellé de la variété du greffon
- Greffon :
- **Clone** (1<sup>ère</sup> colonne) : -
- Porte-Greffe :
- Clone (2<sup>ème</sup> colonne) :
- Catégorie :
- Nature : -
- Mise en œuvre :
- ZPd4:
- Quantité mise en œuvre :
- Quantité étiquetée :
- Quantité estimée :
- Identifiant complémentaire :
- Commentaires :
- Quantité de matériel pour laquelle les étiquettes ont été imprimées, et qui ne sont pas ni retirées ni perdues Quantité de reprise estimée par FranceAgrimer Une colonne laissée libre, éditable par l'utilisateur

Quantité de matériel contrôlé par FranceAgrimer

Une autre colonne laissée libre pour l'utilisateur

Lors de l'appui sur une ligne, la partition inférieure de la fenêtre affiche les impressions effectuées d'étiquettes correspondant à ce matériel. Les colonnes correspondent à :

- Référence lot : Référence figurant sur l'étiquette Catégorie :
- Fond de page :

Catégorie d'étiquette sur laquelle l'impression a eu lieu Fond de page sur lequel les étiquettes sont imprimées

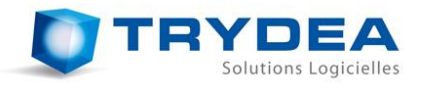

Marque ENTAV-INRA : Est-ce que la marque ENTAV-INRA a été imprimée \_ **Conditionnement** : Conditionnement figurant sur les étiquettes -Nature : Nature du matériel Décompte de l'imprimante : Décompte qui a été fait par l'imprimante et l'ordinateur Nombre imprimées : Nombre d'étiquettes imprimées -Nombre non sorties : Nombre d'étiquettes qui ont été décomptées par l'imprimante, mais qui n'ont en fait pas été imprimées (souvent suite à une erreur d'impression) Nombre d'étiquettes qui sont sorties de l'imprimante Sorties non imprimées : sans avoir été imprimées, et qui sont donc restées vierges. Elles n'ont pas été décomptées. Cela peut se produire lors d'un changement de fond de pages, la 1<sup>ère</sup> étiquette, si elle n'est pas bien positionnée, sera ignorée par l'imprimante. Nombre retirées : Nombre d'étiquettes ayant été déclarées retirées Nombre perdues : Nombre d'étiquettes ayant été déclarées perdues Date d'impression : Date de l'impression

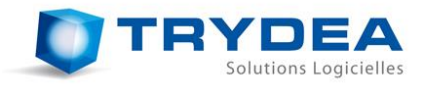

#### 4.2 Onglet Vigne-mère

Le deuxième onglet recense les vignes-mères pour lesquelles les étiquettes peuvent être imprimées.

| _        |                |                 |                  |                |                   |             |                 |                   |                   |                |          |             |           |              |            |          |                        |           |             |                   |                 |                  |            |
|----------|----------------|-----------------|------------------|----------------|-------------------|-------------|-----------------|-------------------|-------------------|----------------|----------|-------------|-----------|--------------|------------|----------|------------------------|-----------|-------------|-------------------|-----------------|------------------|------------|
| <b>*</b> | AutoEditio     | n - 1.10.3 - 10 | 0/11/2023 - © IF | FV 2023 - Pôle | e Matériel Végéta | - TOSHIBA   | A SIMULEE - LIN | ITE DE TEMPS DESA | TIVEE             |                |          |             |           |              |            |          |                        |           |             |                   |                 | - 0              | $\times$   |
| Fich     | ier Paran      | nètres          |                  |                |                   |             |                 |                   |                   |                |          |             |           |              |            |          |                        |           |             |                   |                 |                  |            |
| Com      | ote utilisater | ur actif : boi  | setplants.tests@ | franceagrimer  | .fr v             |             |                 |                   |                   |                |          |             |           |              |            |          |                        |           |             |                   | Carr            | pagne active : 2 | 023 / 2024 |
|          | (              | Viana mèra      |                  |                |                   |             |                 |                   |                   |                |          |             |           |              |            |          |                        |           |             |                   |                 |                  |            |
| Pe       | priere         | vignennere      |                  |                |                   |             |                 |                   |                   |                |          |             |           |              |            |          |                        |           |             |                   |                 |                  | _          |
|          | N° Parce       | lle clonale     | N° de Référen    | ce lot N° Ex   | kploitant         |             | Nom Explo       | itant             | Commune           | Variété        | Clone    | Туре        | Catégorie | ZPd4 Surf    | face (ca)  | Souches  | Identifiant complément | ntaire Co | ommentaires | •                 |                 |                  |            |
| 1        | 04 92 00       | 091             |                  | 04 17          | 023 046 SOCIE     | TE CIVILE I | D'EXPLOITATIO   | ON AGRICOLE "FRAI | IN" SAINT BRICE   | UGNI BLANC     | B 0480   | Greffon     | Certifié  | 1            | 500        | 932      |                        |           |             |                   |                 |                  |            |
| 2        | 04 92 000      | 96              |                  | 04 17          | 023 046 SOCIE     | TE CIVILE D | EXPLOITATION    | AGRICOLE "FRADIN  | SAINT BRICE       | UGNI BLANC     | 3 0481   | Greffon     | Certifié  | 2            | 2000       | 1168     |                        |           |             |                   |                 |                  |            |
|          |                |                 |                  |                |                   |             |                 |                   |                   |                |          |             |           |              |            |          |                        |           |             |                   |                 |                  |            |
|          |                |                 |                  |                |                   |             |                 |                   |                   |                |          |             |           |              |            |          |                        |           |             |                   |                 |                  |            |
|          |                |                 |                  |                |                   |             |                 |                   |                   |                |          |             |           |              |            |          |                        |           |             |                   |                 |                  |            |
|          |                |                 |                  |                |                   |             |                 |                   |                   |                |          |             |           |              |            |          |                        |           |             |                   |                 |                  |            |
|          |                |                 |                  |                |                   |             |                 |                   |                   |                |          |             |           |              |            |          |                        |           |             |                   |                 |                  |            |
|          |                |                 |                  |                |                   |             |                 |                   |                   |                |          |             |           |              |            |          |                        |           |             |                   |                 |                  |            |
|          |                |                 |                  |                |                   |             |                 |                   |                   |                |          |             |           |              |            |          |                        |           |             |                   |                 |                  |            |
|          |                |                 |                  |                |                   |             |                 |                   |                   |                |          |             |           |              |            |          |                        |           |             |                   |                 |                  | _          |
|          | N° de Re       | eference lot    | Categorie Fo     | ond de page    | Marque EN IAV-    | INRA Co     | nditionnement   | Nature            | Decompte de l'imp | orimante Utili | sables N | b non sorti | es Imprir | mées non cor | mptabilise | es Vierg | ges non comptabilisees | Retirees  | Perdues 1   | Date d'impression | N° mini         | N" maxi          |            |
| 1        | 04 92 000      | 91              | Certifié         | 123.78.36      | Oui               |             | 10              | Boutures greffons | 1                 |                | 1        | 0           |           | 0            |            |          | 0                      | 0         | 0           | 2023-11-10        | 0000005025-0107 | 0000005025-010   | 07         |
|          |                |                 |                  |                |                   |             |                 |                   |                   |                |          |             |           |              |            |          |                        |           |             |                   |                 |                  |            |
|          |                |                 |                  |                |                   |             |                 |                   |                   |                |          |             |           |              |            |          |                        |           |             |                   |                 |                  |            |
|          |                |                 |                  |                |                   |             |                 |                   |                   |                |          |             |           |              |            |          |                        |           |             |                   |                 |                  |            |
|          |                |                 |                  |                |                   |             |                 |                   |                   |                |          |             |           |              |            |          |                        |           |             |                   |                 |                  |            |

Les différentes colonnes correspondent à :

| - | N° parcelle clonale :<br>Référence lot : | Numéro unique de la parcelle clonale<br>Référence interne à l'entreprise : ce champ peut être<br>édité avec un double-clic sur la cellule.<br>La référence personnalisée entrée ne doit cependant<br>contenir que des chiffres, des lettres ou les caractères '-'<br>et '/', et est limitée à 16 caractères. |
|---|------------------------------------------|----------------------------------------------------------------------------------------------------|
| - | N° exploitant :                          | Numéro FranceAgrimer d'exploitant                                                                                                    |
| - | Nom Exploitant :                         | Nom de l'exploitant                                                                                                    |
| - | Commune :                                | Commune de la parcelle                                                                                                    |
| - | Variété :                                | Variété de la vigne-mère                                                                                                    |
| - | Clone :                                  | N° de clone de la vigne-mère                                                                                                    |
| - | Туре:                                    | Greffon ou Porte-Greffe                                                                                                    |
| - | Catégorie :                              | Catégorie du matériel végétal                                                                                                    |
| - | ZPd4 :                                   | Etat ZPd4 du matériel                                                                                                    |
| - | Surface :                                | Surface de plantation                                                                                                    |
| - | Souches :                                | Nombre de souches                                                                                                    |
| - | Identifiant complémentaire :             | Une colonne laissée libre, éditable par l'utilisateur                                                                                                    |
| - | Commentaires :                           | Une autre colonne laissée libre pour l'utilisateur                                                                                                    |
|   |                                          |                                                                                                    |

Lors de l'appui sur une ligne, la partition inférieure de la fenêtre affiche les impressions effectuées d'étiquettes correspondant à cette vigne-mère. Les colonnes correspondent à :

| - | Référence lot :     | Référence figurant sur l'étiquette                        |
|---|---------------------|-----------------------------------------------------------|
| - | Catégorie :         | Catégorie d'étiquette sur laquelle l'impression a eu lieu |
| - | Fond de page :      | Identifiant du lot de fonds de page utilisé               |
| - | Marque ENTAV-INRA : | Est-ce que la marque ENTAV-INRA a été imprimée            |
| - | Conditionnement :   | Conditionnement figurant sur les étiquettes               |
| - | Nature :            | Nature du matériel                                        |

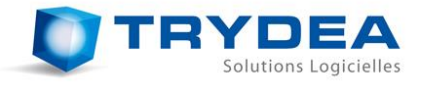

- Centimètres (si porte-greffe) : Longueur des tiges
- Décompte de l'imprimante :
   Décompte qui a été fait par l'imprimante et l'ordinateur
   Utilisables :
   Nombre non sorties :
   Nombre non sorties :
  - l'imprimante, mais qui n'ont en fait pas été imprimées (souvent suite à une erreur d'impression)

- Imprimées non comptabilisées : Nombre d'étiquettes étant sorties de l'imprimante, et n'ayant pas été comptabilisées par le logiciel (en cas de problème d'imprimante)

- Vierges non comptabilisées : Nombre d'étiquettes qui sont sorties de l'imprimante sans avoir été imprimées, et qui sont donc restées vierges. Elles n'ont pas été décomptées. Cela peut se produire lors d'un changement de fond de pages, la 1<sup>ère</sup> étiquette, si elle n'est pas bien positionnée, sera ignorée par l'imprimante.
   Nombre retirées : Nombre d'étiquettes avant été déclarées retirées
- Nombre retirées : Nombre d'étiquettes ayant été déclarées retirées
   Nombre perdues : Nombre d'étiquettes ayant été déclarées perdues
- Nombre perdues :Nombre d'étiquettes ayant été déclarées perduesDate d'impression :Date de l'impression
- N° mini :
   N° maxi :
   Numéro unique de la 1<sup>ère</sup> étiquette comptabilisée
   Numéro unique de la dernière étiquette comptabilisée

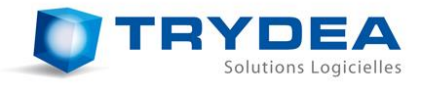

#### 4.3 **Paramétrage de l'application**

La boite de paramétrage (accessible depuis le menu *Paramètres*) contient différents onglets permettant de régler des options par défaut, ou de visualiser certaines données ou informations du logiciel.

#### 4.3.1 Onglet « Options »

| Paramètres     |                                   |                    |              |                 | ୁ ବ୍ଳ                  |
|----------------|-----------------------------------|--------------------|--------------|-----------------|------------------------|
| 🤣 Options      | Coordonnées entreprise            | Imprimeurs         | \rm Libellés | 📙 Fonds de Page | 崖 Impressions en cours |
| Etat pa        | r défaut de l'app                 | <u>olication</u>   |              |                 |                        |
| En cochant ces | choix, les options associées vous | serons proposées p | oar défaut : |                 |                        |
| V Souhaitez-   | vous imprimer votre nom ou raisor | n sociale ?        |              |                 |                        |
| Souhaitez-     | vous imprimer votre logo ?        |                    |              |                 |                        |
| Choix du logo  | o de l'entreprise : Aperçu        |                    |              |                 |                        |
| Parcourir      |                                   |                    |              |                 |                        |
| V Souhaitez-   | vous imprimer le code-barres du n | uméro de lot ?     |              |                 |                        |
| -format du co  | de-barres que vous souhaitez util | ser :              |              |                 |                        |
| Ode 128        |                                   |                    |              |                 |                        |
|                |                                   |                    |              |                 |                        |
|                |                                   |                    |              |                 | ОК                     |
|                |                                   |                    |              |                 |                        |

Cet onglet permet de définir les options qui seront proposées par défaut lors de l'impression des étiquettes.

#### Souhaitez-vous imprimer votre nom ou raison sociale ?

Lorsque cette option est cochée, l'impression du nom ou de la raison sociale du pépiniériste est proposée par défaut.

#### Souhaitez-vous imprimer votre logo ?

Lorsque cette option est cochée, l'impression du logo du pépiniériste est proposée par défaut.

#### Choix du logo

En appuyant sur le bouton « *Parcourir* », il est possible de sélectionner le logo à imprimer sur les étiquettes. L'image du logo doit être au format BMP ou au format PNG. <u>*Remarque*</u> : Le logo est imprimé en noir et blanc sur l'étiquette

#### Souhaitez-vous imprimer le code-barres du numéro de lot ?

Lorsque cette option est cochée, l'impression du code-barres correspondant à la référence interne à l'entreprise du lot est proposée par défaut.

#### Format du code-barres que vous souhaitez utiliser

Format du code-barres à imprimer. *Remarque* : Pour l'instant, un seul format est disponible : le code 128

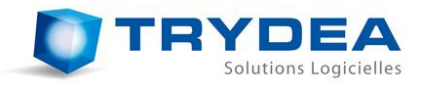

4.3.2 Onglet « Coordonnées entreprise »

| Synthèse des coord               | lonnées de l'entreprise |
|----------------------------------|-------------------------|
| Numéro d'inscription au contrôle | nome                    |
| Nom ou raison sociale            | 10 MeV Paula            |
| Adresse                          | post ter to strate      |
| Code Postal                      | 160                     |
| Commune                          | auto un fictuaria       |
| Email                            | (and the second state)  |
|                                  |                         |

Cet onglet présente les coordonnées de l'entreprise qui ont été identifiées lors de l'import de données d'attestation. Ces coordonnées ne sont pas modifiables, et ne sont affichées qu'à titre indicatif.

| 🥐 Options      | 😑 Co    | ordonnées en   | treprise       | 🖟 Libellés         | 📄 Fonds de Page  | 😑 Impre    | ssions en cours |  |
|----------------|---------|----------------|----------------|--------------------|------------------|------------|-----------------|--|
| Liste de       | s Li    | <u>bellés</u>  |                |                    |                  |            |                 |  |
| Catégories     | Coule   | eur étiquette  | Imprimable     | e priorité         | Mise en oeuvre   | Imprimable |                 |  |
| Initial        | Blanc   | barré violet   | Non            | 100                | Plants           | Oui        |                 |  |
| Base           | Blanc   |                | Oui            | 80                 | Frigo            | Non        |                 |  |
| Certifié       | Bleu    |                | Oui            | 60                 | Repiqués         | Oui        |                 |  |
| Standard       | Jaune   |                | Oui            | 40                 |                  |            |                 |  |
| Experimental   | Brun    |                | Non            | -1                 |                  |            |                 |  |
| Nature du m    | atériel | Condi          | tionnements    | unitaires ré       | glementaires     | Imprimable | Vigne mère      |  |
| Greffés-soude  | és      | 25, 50, 100, 2 | 200, 250, 300, | Oui                | Non              |            |                 |  |
| Greffes boutu  | ires    |                |                |                    |                  | Non        | Non             |  |
| Plants racinés | ;       | 50, 100, 200,  | 250, 300, 400  | 250, 300, 400, 500 |                  |            | Non             |  |
| Plants en pot  | s       |                |                |                    |                  | Non        | Non             |  |
| Boutures gref  | fons    | 100, 200       |                |                    |                  | Oui        | Oui             |  |
| c ( )          |         | E00 1000 11    |                |                    | 0 4000 4E00 E000 | <u>.</u> . | <u>.</u> .      |  |

4.3.3 Onglet « Libellés »

Cet onglet recense la liste des différentes catégories, mises en œuvre, et natures de matériels végétaux. Pour chaque nature de matériel, les conditionnements possibles pour la nature en question sont indiqués.

Ces données ne sont pas modifiables, et sont affichées à titre informatif.

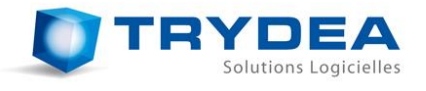

#### 4.3.4 Onglet « Fonds de page »

|                 | Coordonne | ées entreprise 🛛 🐳 Imprime | eurs 🛛 😣 l | Libellés | Fo      | onds de Page |       | Impressions | s en cours          |
|-----------------|-----------|----------------------------|------------|----------|---------|--------------|-------|-------------|---------------------|
| <u>Synthèse</u> | e des fo  | <u>onds de page</u>        |            |          |         |              |       |             |                     |
| Numéro de lot   | Catégorie | Imprimeur                  | Réception  | Total    | Restant | Imprimé      | Perdu | Supprimé    | Dernière impression |
| CERT0024        | Certifié  | Imprimerie NIMES OFFSET    | 09.10.2011 | 1000     | 1000    | 0            | 0     | 0           | ,,                  |
| STD001          | Standard  | DASYL-PREVOT               | 10.10.2011 | 500      | 489     | 11           | 2     | 2           | 2011-10-10          |
|                 |           |                            |            |          |         |              |       |             |                     |
|                 |           |                            |            |          |         |              |       |             |                     |

Cet onglet permet de contrôler et de gérer les fonds de pages. Le tableau détaille les données relatives aux fonds de pages déjà déclarées dans le logiciel. Les colonnes correspondent à :

- Numéro de lot : Numéro d'identifiant du lot de fonds de pages
- Catégorie : Catégorie correspondante au lot
- Imprimeur : Provenance du lot
- Réception : Date à laquelle le lot a été reçu
- **Total** : Nombre total de fonds de pages (c'est-à-dire d'étiquettes vierges) du lot
- Restant : Nombre d'étiquettes vierges qui n'ont pas encore été imprimées
- Imprimées Nombre d'étiquettes déjà imprimées sur ce lot
- **Perdues** : Nombre d'étiquettes déclarées perdues pour ce lot
- **Supprimées** : Nombre d'étiquettes déclarées retirées pour ce lot
- Sorties non imprimées : Nombre d'étiquettes qui sont sorties de l'imprimante sans être imprimées, et qui sont donc restées vierges
- **Dernière impression** : Date de la dernière impression sur ce lot

4.3.4.1 Ajouter un lot de fonds de page

Pour ajouter un lot de fonds de pages, il faut au choix appuyer sur le bouton « *Enregistrer un lot de fonds de page* » ou bien passer par le menu de la fenêtre principale « Fichier -> *Enregistrer un lot de fonds de page* ». Dans les deux cas, la boite de dialogue d'ajout de fonds de pages s'ouvrira et permettra d'enregistrer un nouveau lot. Le détail de cette opération est décrit dans 6.*Déclaration de fonds de page*.

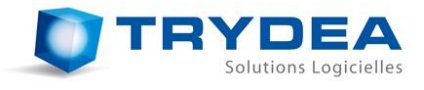

4.3.4.2 Supprimer un lot de fonds de page

Il peut arriver de se tromper lors de la déclaration d'un fonds de pages. Il est alors possible de le supprimer en cliquant avec le bouton droit de la souris, et en choisissant « *Supprimer un lot de fonds de page* ».

*Remarque* : Il n'est possible de supprimer des fonds de pages que si ceux-ci n'ont pas encore été imprimés !

| luméro de lot | Catégorie | Imprimeur | Réception  | Total | Restant | Imprimées | Perdues      | Supprimées     | Sorties non imprimées | Dernière impression |
|---------------|-----------|-----------|------------|-------|---------|-----------|--------------|----------------|-----------------------|---------------------|
| 35            | Certifié  |           | 21.11.2015 | 2000  | 1255    | 745       | 0            | 2              | 0                     | 2016-01-04          |
| 34            | Certifié  |           | 21.11.2015 | 2000  | 50      | 1950      | 0            | 1              | 0                     | 2016-02-12          |
| 33            | Certifié  |           | 21.11.2015 | 2000  | 0       | 8 Supprir | ner le lot o | le fonds de pa | ge                    | 2015-12-08          |
| 96            | Certifié  |           | 03.11.2014 | 2000  | 0       | Modifie   | er les parai | nètres du fond | d de pages            | 2015-11-27          |
| 95            | Certifié  |           | 03.11.2014 | 2000  | 0       | 2000      | 0            | 9              | 0                     | 2015-11-19          |
| 87            | Standard  |           | 19.12.2012 | 500   | 356     | 144       | 0            | 100            | 0                     | 2015-12-18          |

4.3.4.3 Modifier les paramètres d'un lot de fonds de pages

Il est possible d'accéder à une fenêtre de modification des paramètres d'un lot de fonds de pages en effectuant un clic droit sur la ligne correspondante, puis en sélectionnant « *Modifier les paramètres du fond de pages* ».

LA fenêtre d'édition est la même que la fenêtre de création (cf. *6.Déclaration de fonds de page*). Il n'est cependant pas possible de définir un nombre d'étiquettes inférieur au nombre d'étiquettes déjà sorties de l'imprimante (imprimées + sorties non imprimées).

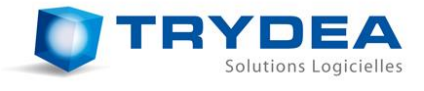

4.3.5 Onglet « Impressions en cours »

| Paramètres            |                  |                   |                   |                       |                | ? <mark>X</mark> |
|-----------------------|------------------|-------------------|-------------------|-----------------------|----------------|------------------|
| 🤣 Options 🛛 📒 Coordo  | nnées entreprise | W Imprimeurs      | 🕛 Libellés 📄 Fond | ls de Page 🛛 븓 Impres | sions en cours |                  |
| Port_#0004.Hub_#0003  | 1                |                   |                   |                       |                |                  |
| Référence du materiel | Fonds de pages   | Quantité demandée | Quantité imprimée | Etat                  |                |                  |
| 101                   | CERT0024         | 2                 | 1                 | En cours d'impression |                |                  |
|                       |                  |                   | -<br>             |                       |                |                  |
|                       |                  |                   |                   |                       |                | ОК               |

Cet onglet montre l'état des impressions en cours ou terminées.

Plus de détails sur les fonctionnalités de cet onglet sont apportés dans le chapitre 7.3. Gestion des impressions en cours.

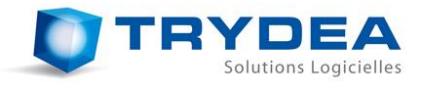

#### 5 IMPORT DE DONNEES DE MATERIELS VEGETAUX

Au premier lancement du logiciel, il n'y a aucun matériel végétal, ni pour les pépinières, ni pour les vignes-mères. Il faut avant toute chose remplir le tableau avec des matériels pour pouvoir imprimer leurs étiquettes.

Suite à sa déclaration, le pépiniériste reçoit un fichier au format « \*\*\*\*\*.ae » par FranceAgrimer.

<u>**Remarque**</u> : Ne renommez pas le fichier, son nom est nécessaire pour décrypter son contenu.

Afin d'importer ce fichier de données dans le logiciel, et ainsi remplir le tableau des matériels végétaux, il faut passer par la fonctionnalité d'import :

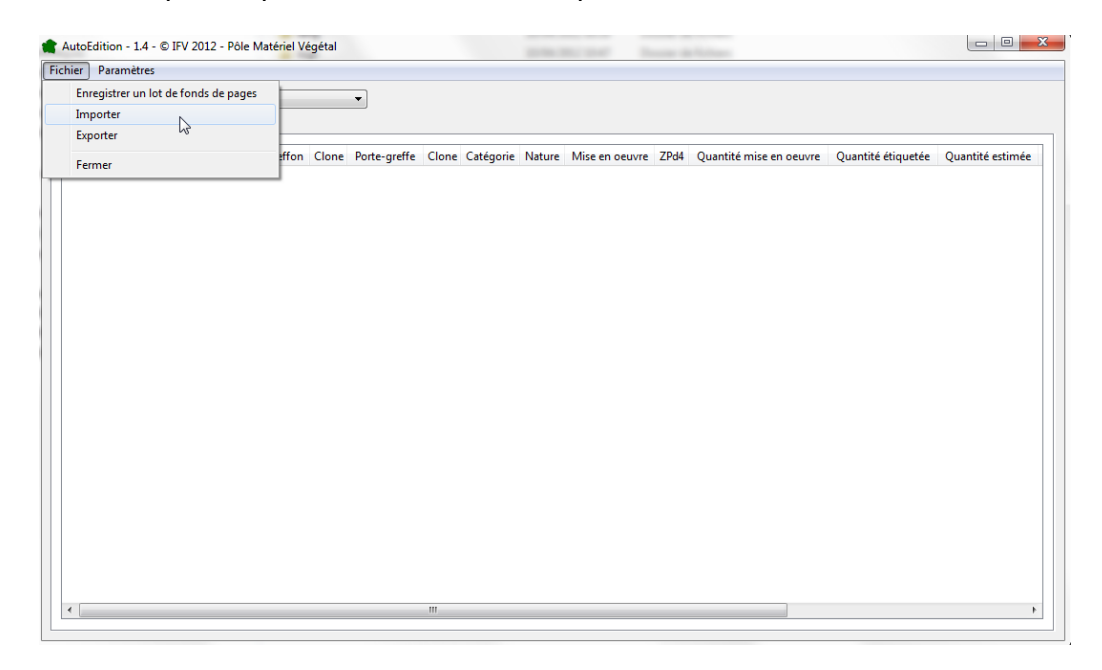

Il faut ensuite indiquer l'emplacement du fichier à importer :

| Organiser 🔻 Nouveau dossier                                                                           |                         |                                                                                                 |                     | !≡ ▼ 🔳 |
|----------------------------------------------------------------------------------------------------|-------------------------|-------------------------------------------------------------------------------------------------|---------------------|--------|
| 🔶 Favoris                                                                                             | Nom                     | Modifié le                                                                                      | Туре                | Taille |
| 🧱 Bureau                                                                                              | 📗 .svn                  | 19/09/2012 11:18                                                                                | Dossier de fichiers |        |
| 📃 Emplacements récents                                                                                | 0400065271.ae           | 20/08/2012 13:47                                                                                | Fichier AE          | 16 Ko  |
| 🐌 Téléchargements 👘                                                                                   | @ 0400065293.ae         | 20/08/2012 13:47                                                                                | Fichier AE          | 21 Ko  |
| <ul> <li>Bibliothèques</li> <li>Documents</li> <li>Images</li> <li>Musique</li> <li>Vidéos</li> </ul> | 0400065295.ae "Ty<br>Ta | e: Fichier AE <sup>440</sup> 08/2012 13:47<br>iffié le : 20,3 Ko<br>iffié le : 20/08/2012 13:47 | Fichier AE          | 29 Ko  |

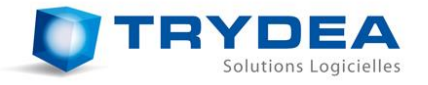

Une fois le fichier choisi, le logiciel *AutoEdition* crée un code servant à identifier le fichier et l'ordinateur utilisé. Ce code est présenté à l'utilisateur dans une fenêtre qui s'ouvre automatiquement :

| 🎓 Autorisation d'import                                                                                                    | 8 X |
|----------------------------------------------------------------------------------------------------|-----|
| Code :                                                                                                    |     |
| 7K5LH220M_Y@EJHUJ016QVDB5NB98M6JDTN2WS39C_ARMWMH                                                                                                    |     |
|                                                                                                    |     |
|                                                                                                    |     |
|                                                                                                    |     |
|                                                                                                    |     |
|                                                                                                    |     |
|                                                                                                    |     |
|                                                                                                    |     |
|                                                                                                    |     |
| Connectez-vous sur http://www.trydea.fr/AutoEdition, puis rentrez le code fourni ci-dessus dans le champ de texte prévu à cet effet.<br>Si votre code est reconnu, un mot de passe correspondant à ce code vous sera donné. |     |
| Recopiez ce mot de passe dans le champ de texte ci-dessous afin de valider l'import du fichier.                                                                                                    |     |
| Mot de passe :                                                                                                    |     |
|                                                                                                    |     |
|                                                                                                    |     |
|                                                                                                    |     |
|                                                                                                    |     |
|                                                                                                    |     |
|                                                                                                    |     |
|                                                                                                    |     |
|                                                                                                    |     |
| ОК                                                                                                    |     |
|                                                                                                    |     |

Comme il est précisé dans cette fenêtre, il faut copier ce code, et le fournir à une application web, qui vérifiera si le code est valide, et qui lui fournira le cas échéant un mot de passe en retour.

Pour cela, connectez-vous à internet (sur l'ordinateur utilisé si celui-ci est connecté au réseau internet, ou bien depuis n'importe quel autre moyen : autre ordinateur, smartPhone, etc...), à l'adresse suivante :

http://autoedition.trydea.fr

Vous arriverez alors sur une page qui vous permettra de récupérer le mot de passe permettant d'importer votre fichier. Il faut recopier le code fourni à l'endroit indiqué. Vous aurez alors une page se présentant de la manière suivante :

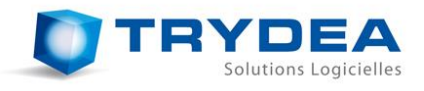

| AND BOOK                                                                                        | AutoEdition                                                                                                    |
|-------------------------------------------------------------------------------------------------|----------------------------------------------------------------------------------------------------|
| Cette page vou                                                                                  | s permet de valider l'import d'un fichier de données qui vous a été envoyé par FrangeAgriMer.                                                                                                    |
| Lors de l'import de votre fich<br>de valider votre autorisation<br>poursuivre l'import des doni | iier, un code vous a été donné. Veuillez remplir la zone de texte ci-dessous avec votre code. Une vérification permettra<br>pour ce fichier. Si votre code est validé, vous obtiendrez un mot de passe qu'il faudra rentrer dans le logiciel afin de<br>nées. |
| Г                                                                                               | Entrez votre code d'activation :                                                                                                    |
|                                                                                                 | 1220M_Y@EJHUJ016QVDB5NB98M6JDTN2WS39C_ARMWMH OK                                                                                                    |
|                                                                                                 |                                                                                                    |
|                                                                                                 |                                                                                                    |
|                                                                                                 |                                                                                                    |
|                                                                                                 |                                                                                                    |
|                                                                                                 |                                                                                                    |
|                                                                                                 |                                                                                                    |
|                                                                                                 |                                                                                                    |
|                                                                                                 |                                                                                                    |
|                                                                                                 |                                                                                                    |
|                                                                                                 |                                                                                                    |

Si la validation de votre code est effectuée, l'application vous fournira le mot de passe nécessaire à la finalisation de l'import du fichier .ae :

|          | AutoEdition 📥                                                                                                    |  |
|----------|----------------------------------------------------------------------------------------------------|--|
| KS72@MQA | Voici le mot de passe correspondant à votre code de validation :<br>.MU:_IBUUD0V8QYCPV7B67DFXF5PGUJDG-Y8GFA.K.XD2W9P3SFM9K9NIS-W0K@Q |  |
|          | Retour                                                                                                    |  |

Vous n'avez plus qu'à recopier le mot de passe fourni dans le cadre prévu à cet effet du logiciel *AutoEdition*.

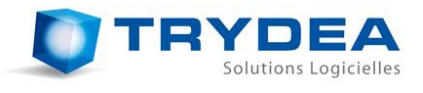

| ode :                                                                                                    |  |
|----------------------------------------------------------------------------------------------------|--|
| KSLH220M_Y@EJHUJ016QVDB5NB98M6JDTN2WS39C_ARMWMΗ                                                                                                    |  |
| onnectez-vous sur http://www.trydea.fr/AutoEdition, puis rentrez le code fourni ci-dessus dans le champ de texte prévu à cet effet.<br>votre code est reconnu, un mot de passe correspondant à ce code vous sera donné.<br>ecopiez ce mot de passe dans le champ de texte ci-dessous afin de valider l'import du fichier.<br>ot de passe : |  |
| (\$72@MQAMU;_JBUUD0V8QYCPV7B67DFXF5PGUJDG-Y8GFA.K.XD2W9P3SFM9K9NIS-W0K@Q                                                                                                    |  |
|                                                                                                    |  |

Si le code entré est le bon, les données sont importées, et vous disposez alors, dans le tableau, des données qui vont ont été envoyées par FranceAgrimer.

| hier Paramétres          |               |                                                                                                    |       |                  |       |           |                       |                |       |                         |                    |                      |      |
|--------------------------|---------------|----------------------------------------------------------------------------------------------------|-------|------------------|-------|-----------|-----------------------|----------------|-------|-------------------------|--------------------|----------------------|------|
| npte utilisateur actif : | -             | Concernant of Concernant of Concernation of Concernant of Concernant of Concernant of Concernant of Concernant of Concernant of Concernant of Concernant of Concernant of Concernant of Concernant of Concernant of Concernant of Concernant of Concernant of Concernation of Concernant of Concernant of Concernation of Concernation of Concernation of Concernation of Concernation of Concernation of Concernation of Concernation of Concernation of Concernation of Concernation of Concernation of Concernation of Concernation of Concernatio of Concernatio |       |                  |       |           |                       |                |       |                         | 0                  | anpagne active : 200 | 8/20 |
| Vorsere Vigne mère       |               |                                                                                                    |       |                  |       |           |                       |                |       |                         |                    |                      |      |
| Nº lot Référence lot     | N* exploitant | Greffon                                                                                                    | Clone | Porte-greffe     | Clone | Catégorie | Nature                | Mise en ceuvre | 29:64 | Quantité mise en oeuvre | Quantité étiquetée | Quantité estimée     | Ide  |
| 1. 201                   | 04 17 172 045 | UGNEBLANC B                                                                                                    | 0479  | R.5.8.1          | 0109  | Certifie  | Plants greffés-soudés | Plants         |       | 5148                    | 0                  | 3089                 |      |
| 2 302                    | 04 17 172 045 | UGNERLANC B                                                                                                    | 0479  | GRAVESAC         | 0264  | Cetifié   | Plants greffés-soudés | Plants         |       | 9464                    | 0                  | 8044                 |      |
| 3 203                    | 04 17 172 045 | UGNE BLANC B                                                                                                    | 0479  | RUPESTRIS DU LOT | 0110  | Cetifié   | Plants greffés-soudés | Plants         |       | 1100                    | 0                  | 935                  |      |
| 4 104                    | 04 17 172 045 | UGNEBLANC B                                                                                                    | 0479  | 3309 COUDERC     | 0144  | Cetifié   | Plants greffés-soudés | Plants         |       | 4472                    | 0                  | 3801                 |      |
| 5 205                    | 04 17 172 045 | UGNEBLANC B                                                                                                    | 0479  | FERCAL           | 0242  | Certifié  | Plants greffés-soudés | Plants         |       | \$560                   | 0                  | 4726                 |      |
| 6 106                    | 04 17 172 045 | UGNE BLANC B                                                                                                    | 0479  | 140 RUGGERD      | 0.265 | Certifie  | Plants greffes-soudes | Plants         |       | 4536                    | 0                  | 3856                 |      |
| 7 107                    | 04 17 172 045 | UGNEBLANC B                                                                                                    | 0482  | 161-49 COUDERC   | 0197  | Cetifié   | Plants greffés-soudés | Plants         | Oui   | 999                     | 0                  | 0                    |      |
|                          |               |                                                                                                    |       |                  |       |           |                       |                |       |                         |                    |                      |      |
|                          |               |                                                                                                    |       |                  |       |           |                       |                |       |                         |                    |                      | _    |

#### Cas de l'utilisation du logiciel en multi-compte :

Si plusieurs professionnels utilisent la même installation du logiciel, plusieurs comptes utilisateurs sont créés en fonction des fichiers importés. *Chaque utilisateur doit avoir une adresse électronique (e-mail) différente, c'est ce qui fait la distinction entre les comptes*. Il est à ce propos recommandé de ne pas avoir des adresses mail trop proches, afin d'éviter les confusions et les erreurs de choix de compte.

Le choix de l'utilisateur actif se fait alors depuis le menu déroulant « *Compte utilisateur actif* », en haut de la fenêtre du logiciel, juste sous le menu.

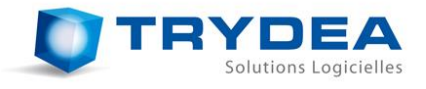

#### 6 DECLARATION DE FONDS DE PAGE

Afin d'imprimer des étiquettes, il faut également déclarer des fonds de page sur lesquels les étiquettes seront imprimées. Pour ce faire, l'utilisateur peut soit utiliser le menu principal en cliquant sur « *Fichier -> Enregistrer un lot de fonds de page* », ou bien utiliser le bouton correspondant dans l'onglet « *Fonds de page* » des paramètres (cf. *4.3.4Onglet « Fonds de page »*).

| <b>*</b> A | utoEdi | tion - Beta   | a - 0.5              |       |             |
|------------|--------|---------------|----------------------|-------|-------------|
| Fick       | nier P | aramètres     | ;                    |       |             |
|            | Enreg  | jistrer un lo | ot de fonds de pages |       |             |
| h          | ð Impo | rter          |                      | Clone | Porte-gre   |
|            | Expor  | ter           |                      | 1063  | 5 B B.      |
|            | Ferm   | er            |                      | 0112  | 420 A MGT.  |
| 3          | 107    | 7             | PORTAN N             | 0537  | 44-53 MALEG |
| 4          | 108    | 8             | PORTAN N             | 0537  | S.O.4       |
| 5          | 100    | ٥             | MELONIR              | 0228  | \$04        |

Un formulaire permet alors de définir les paramètres du lot de fonds de page :

- Catégorie (IMPORTANT !): elle correspond à une couleur d'étiquettes, et permet d'imprimer les étiquettes en fonction des catégories du matériel végétal (base, certifié, standard...);
- Imprimeur : A titre indicatif, nom de l'imprimeur qui fournit les fonds de page ;
- *Identifiant du lot* : A titre informatif, numéro d'identification du lot de fonds de page, qui est fourni par l'imprimeur, et qui peut se trouver sur la boite et/ou sur les étiquettes ;
- Nombre d'étiquettes (IMPORTANT !) : Définit le nombre d'étiquettes que comprend le lot ;
- **Date de réception** : A titre informatif, date à laquelle le lot de fonds de page est reçu par le pépiniériste.

| 鷛 Enregistrer un lot   | t de fo | nds de | e page | es               |      |      | Ŷ    | X    |  |  |  |
|------------------------|---------|--------|--------|------------------|------|------|------|------|--|--|--|
| Sélectionnez la Catéo  | orie :  |        | Ce     | rtifié           |      |      |      | •    |  |  |  |
| Sélectionnez l'imprime | eur:    |        | ER     | EREM Etiquette 🔹 |      |      |      |      |  |  |  |
| Identifiant du lot :   | 05.11.  | 5868   |        |                  |      |      |      |      |  |  |  |
| Nombre d'étiquettes    | :       |        | 50     | 0                |      |      |      | *    |  |  |  |
|                        | G       |        | 0      | ctobre           | 201  | 1    |      | •    |  |  |  |
|                        |         | dim.   | lun.   | mar.             | mer. | jeu. | ven. | sam. |  |  |  |
|                        | 39      | 25     | 26     | 27               | 28   | 29   | 30   | 1    |  |  |  |
| Data da récontian i    | 40      | 2      | 3      | 4                | 5    | 6    | 7    | 8    |  |  |  |
| Date de reception :    | 41      | 9      | 10     | 11               | 12   | 13   | 14   | 15   |  |  |  |
|                        | 42      | 16     | 17     | 18               | 19   | 20   | 21   | 22   |  |  |  |
|                        | 43      | 23     | 24     | 25               | 26   | 27   | 28   | 29   |  |  |  |
|                        | 44      | 30     | 31     | 1                | 2    | 3    | 4    | 5    |  |  |  |
|                        |         |        |        |                  | ОК   |      | Can  | cel  |  |  |  |

<u>Remarque</u>: Il est très important de remplir correctement ce formulaire (en particulier les champs *Catégorie* et *Nombre d'étiquettes*) car ils permettent des vérifications lors des impressions.

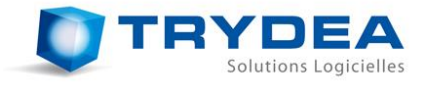

Une fois le lot de fonds de page ajouté, celui-ci est visible dans le tableau de l'onglet « Fonds de page » des paramètres. Si une erreur de saisie est constatée, il est possible de modifier ou de supprimer ce lot de fonds de page depuis ce tableau paramètres (cf. *4.3.4Onglet « Fonds de page »*).

#### Cas de l'utilisation du logiciel en multi-compte :

Si plusieurs professionnels utilisent la même installation du logiciel, chacun doit déclarer et utiliser ses propres étiquettes car la comptabilité de celles-ci se fait par utilisateur. Les utilisateurs doivent donc changer de rouleau d'étiquettes à chaque changement de compte.

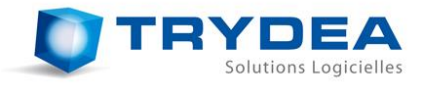

#### 7 IMPRESSION D'ETIQUETTES

Une fois des matériels végétaux importés, et des lots de fonds de page déclarés, il est possible d'imprimer des étiquettes.

#### 7.1 Configuration de l'imprimante

Afin de pouvoir imprimer convenablement, il faut disposer d'une imprimante d'étiquettes TOSHIBA B-SA4T. Celle-ci soit être reliée à l'ordinateur par un port USB. Il n'est pas nécessaire d'installer le driver correspondant à cette imprimante, un simple branchement suffit.

**Attention**: Nous conseillons fortement à l'utilisateur de ne brancher qu'une seule imprimante à l'ordinateur via les ports USB, car le logiciel communique directement par le port USB choisi, et attend des informations provenant de l'imprimante. Si un autre type d'imprimante est choisi par l'utilisateur par erreur lors de l'impression, cela peut provoquer un blocage du logiciel, car celui-ci attendra indéfiniment une réponse d'une imprimante qui n'est pas capable d'en fournir.

Les étiquettes doivent être positionnées comme sur la photo ci-dessous, c'est-à-dire avec la face à imprimer sur le dessus, et avec l'extrémité placée à la limite de la sortie. Si cette étiquette est mal positionnée, alors l'imprimante essaiera tout de même de l'imprimer, et cela entrainera une mauvaise impression, et donc une perte d'étiquettes.

Ce positionnement n'est à pratiquer qu'en cas de changement de rouleau, ou de problème d'impression. Une fois la première étiquette sortie, l'imprimante replace elle-même automatiquement l'étiquette suivante au bon emplacement.

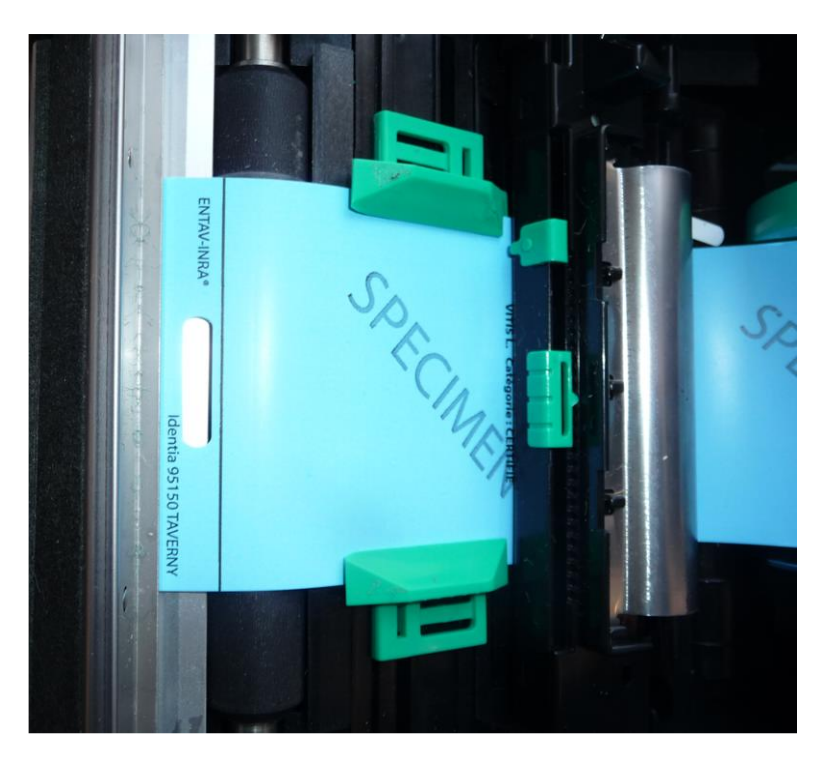

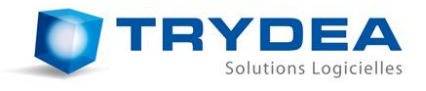

#### 7.2 Lancer une impression

Pour lancer une impression, il suffit de faire un clic droit sur la ligne correspondant au matériel végétal à imprimer, et de choisir « *Imprimer* ».

| N° tot         Référence tot         Greffon         Cone         Porte-greffe         Cone         Catégorie         Nature         Mise en œuvre         ZPd4         Quantité mise en œuvre         Quantité étiqueté         Quantité etiqueté         Quantité e                                                                                                    | N° tot       Référence tot       Greffon       Clone       Porte-greffe       Clone       Catégorie       Nature       Mise en œuvre       ZPd4       Quantité mise en œuvre       Quantité étiquetée       Quantité étiquetée       Quantité       Quantité       Quantité       Quantité       Quantité       Quantité       Quantité       Quantité       Quantité       Quantité       Quantité       Quantité       Quantité       < | épinière  | Vigne-mère      |              |       |                 |        |           |                       |                |      |                         |                    |                  |
|----------------------------------------------------------------------------------------------------|----------------------------------------------------------------------------------------------------|-----------|-----------------|--------------|-------|-----------------|--------|-----------|-----------------------|----------------|------|-------------------------|--------------------|------------------|
| L         105         5         TIBOUREN N         1063         5 B.B.         Standard         Plants greffés-soudés         Plants         15000         425         14250           2         106         6         PINOT NOIR N         0112         420 A MGT.         Standard         Plants greffés-soudés         Plants         6500         0         6175           3         107         7         PORTAN N         0337         44-53 MALEGUE         Standard         Plants greffés-soudés         Plants         10000         200         9000           4         108         8         PORTAN N         0337         S.O.4         Standard         Plants greffés-soudés         Plants         9547         0         8922           5         109         9         MELON B         023         S.O.4         Standard         Plants greffés-soudés         Plants         9547         0         8922           5         100         TRTR         MELON B         1057         BERLAND.COL         Imprimer         and         Plants greffés-soudés         Plants         15478         0         0         0           6         101         1         UGNI BLANC B         6455         FERCAL         0245                                                                                                    | 105         5         TIBOUREN N         1063         5 B.         Standard         Plants greffés-soudés         Plants         15000         425         14250           106         6         PINOT NOIR N         112         420 A MGT.         Standard         Plants greffés-soudés         Plants         6500         0         6175           107         7         PORTAN N         0537         44-53 MALEGUE         Standard         Plants greffés-soudés         Plants         10000         2000         9000           108         8         PORTAN N         0537         S.O.4         Standard         Plants greffés-soudés         Plants         500         50         400           109         9         MELON B         028         S.O.4         Standard         Plants greffés-soudés         Plants         9547         0         8592           110         TRTRTR         MELON B         1057         BERLAND.COLL         Imprimer         ref         Plants greffés-soudés         Plants         15478         0         0         0           101         1         UGNI BLANC B         0455         FERCAL         0265         Certifie         Plants greffés-soudés         Plants         21460         252                                                                                                    | N° lot    | Référence lot   | Greffon      | Clone | Porte-greffe    | Clone  | Catégorie | Nature                | Mise en oeuvre | ZPd4 | Quantité mise en oeuvre | Quantité étiquetée | Quantité estimée |
| 106       6       PINOT NOIR N       112       420 A MGT.       Standard       Plants greffés-soudés       Plants       6500       0       6175         107       7       PORTAN N       0537       44-53 MALEGUE       Standard       Plants greffés-soudés       Plants       10000       200       9000         108       8       PORTAN N       0537       S.O.4       Standard       Plants greffés-soudés       Plants       500       50       400         109       9       MELON B       0228       S.O.4       Standard       Plants greffés-soudés       Plants       9547       0       8392         110       TRTRTR       MELON B       1057       BERLAND.COL       Imprimer       rd       Plants greffés-soudés       Plants       15478       0       0         101       1       UGNI BLANC B       0479       140 RUGGERI       0256       Certifié       Plants greffés-soudés       Plants       15478       0       0       20223         102       2       UGNI BLANC B       0485       FERCAL       0242       Certifié       Plants greffés-soudés       Plants       22470       0       20223         103       3       UGNI BLANC B       0479                                                                                                    | 106       6       PINOT NOIR N       0112       420 A MGT.       Standard       Plants greffés-soudés       Plants       6500       0       6175         107       7       PORTAN N       0537       44-53 MALEGUE       Standard       Plants greffés-soudés       Plants       10000       2000       9000         108       8       PORTAN N       0537       S.O.4       Standard       Plants greffés-soudés       Plants       500       50       400         109       9       MELON B       0228       S.O.4       Standard       Plants greffés-soudés       Plants       9547       0       8592         110       TRTRR       MELON B       1057       BERLAND.COL       Imprimerard       Plants greffés-soudés       Plants       9547       0       0         101       1       UGNI BLANC B       0479       102 C Certifié       Plants greffés-soudés       Plants       21460       25       18241         102       2       UGNI BLANC B       0485       FERCAL       0242       Certifié       Plants greffés-soudés       Plants       22470       0       20223         103       3       UGNI BLANC B       0485       R.S.B.1       0141       Certifié       <                                                                                                    | 105       | 5               | TIBOUREN N   | 1063  | 5 B B.          |        | Standard  | Plants greffés-soudés | Plants         |      | 15000                   | 425                | 14250            |
| 107       7       PORTAN N       0537       44-53 MALEGUE       Standard       Plants greffés-soudés       Plants       10000       200       9000         108       8       PORTAN N       0537       S.O.4       Standard       Plants greffés-soudés       Plants       500       500       400         109       9       MELON B       028       S.O.4       Tamprimer       ard       Plants greffés-soudés       Plants       9547       0       8592         110       TRTRT       MELON B       1057       BERLAND.COL       ard       Plants greffés-soudés       Plants       9145       51478       0       0         101       1       UGNI BLANC B       0479       104 RUGGERI       025       Certifié       Plants greffés-soudés       Plants       21460       25       18241         102       2       UGNI BLANC B       0485       FERCAL       0242       Certifié       Plants greffés-soudés       Plants       22470       0       20223         103       3       UGNI BLANC B       0479       1614       Certifié       Plants greffés-soudés       Plants       21550       0       20439         104       4       UGNI BLANC B       0479                                                                                                    | 107       7       PORTAN N       0537       44-53 MALEGUE       Standard       Plants greffés-soudés       Plants       10000       200       9000         108       8       PORTAN N       0537       S.O.4       Standard       Plants greffés-soudés       Plants       500       50       400         109       9       MELON B       0228       S.O.4       Standard       Plants greffés-soudés       Plants       9517       0       8592         110       TRTRT       MELON B       1057       BERLAND.COL       ard       Plants greffés-soudés       Plants       9145       9147       0       8592         110       TRTRT       MELON B       1057       BERLAND.COL       ard       Plants greffés-soudés       Plants       9145       21460       25       18241         101       1       UGNI BLANC B       0485       FERCAL       0242       Certifié       Plants greffés-soudés       Plants       22470       0       20223         103       3       UGNI BLANC B       0445       R.S.B.1       0141       Certifié       Plants greffés-soudés       Plants       21515       0       20439         0       104       UGNI BLANC B       0479                                                                                                    | 106       | 6               | PINOT NOIR N | 0112  | 420 A MGT.      |        | Standard  | Plants greffés-soudés | Plants         |      | 6500                    | 0                  | 6175             |
| 108       8       PORTAN N       0537       S.O.4       Standard       Plants greffés-soudés       Plants       500       500       400         109       9       MELON B       0228       S.O.4       Imprimer and       Plants greffés-soudés       Plants       9547       0       8592         110       TRTRT       MELON B       1057       BERLAND.COL       Imprimer and       Plants greffés-soudés       Plants       15478       0       0         101       1       UGNI BLANC B       0479       140 RUGGERI       0255       Certifié       Plants greffés-soudés       Plants       21460       25       18241         102       2       UGNI BLANC B       0485       RESCAL       0242       Certifié       Plants greffés-soudés       Plants       22470       0       20223         103       3       UGNI BLANC B       0479       161-49 COUDERC       018       Certifié       Plants greffés-soudés       Plants       21515       0       20439         104       4       UGNI BLANC B       0479       161-49 COUDERC       0198       Certifié       Plants greffés-soudés       Plants       21515       0       20439         104       4       UGNI BLANC B <td>108       8       PORTAN N       0537       S.O.4       Standard       Plants greffés-soudés       Plants       500       500       400         109       9       MELON B       0228       S.O.4       Imprime and plants greffés-soudés       Plants       9547       0       8592         110       TRTRR       MELON B       1057       BERLAND.COL       Imprime and       Plants greffés-soudés       Plants       9147       0       8592         101       1       UGNI BLANC B       0479       140 RUGGERI       025       Certifié       Plants greffés-soudés       Plants       21460       25       18241         102       2       UGNI BLANC B       0485       FERCAL       0242       Certifié       Plants greffés-soudés       Plants       22470       0       20223         103       3       UGNI BLANC B       0485       R.S.B.1       0141       Certifié       Plants greffés-soudés       Plants       23550       0       20018         0       04       UGNI BLANC B       0479       161-49 COUDERC       0198       Certifié       Plants greffés-soudés       Plants       21515       0       20439         Véférence lot Catégorie       Marque ENTAV-INRA</td> <td>107</td> <td>7</td> <td>PORTAN N</td> <td>0537</td> <td>44-53 MALEGUE</td> <td></td> <td>Standard</td> <td>Plants greffés-soudés</td> <td>Plants</td> <td></td> <td>10000</td> <td>200</td> <td>9000</td> | 108       8       PORTAN N       0537       S.O.4       Standard       Plants greffés-soudés       Plants       500       500       400         109       9       MELON B       0228       S.O.4       Imprime and plants greffés-soudés       Plants       9547       0       8592         110       TRTRR       MELON B       1057       BERLAND.COL       Imprime and       Plants greffés-soudés       Plants       9147       0       8592         101       1       UGNI BLANC B       0479       140 RUGGERI       025       Certifié       Plants greffés-soudés       Plants       21460       25       18241         102       2       UGNI BLANC B       0485       FERCAL       0242       Certifié       Plants greffés-soudés       Plants       22470       0       20223         103       3       UGNI BLANC B       0485       R.S.B.1       0141       Certifié       Plants greffés-soudés       Plants       23550       0       20018         0       04       UGNI BLANC B       0479       161-49 COUDERC       0198       Certifié       Plants greffés-soudés       Plants       21515       0       20439         Véférence lot Catégorie       Marque ENTAV-INRA                                                                                                    | 107       | 7               | PORTAN N     | 0537  | 44-53 MALEGUE   |        | Standard  | Plants greffés-soudés | Plants         |      | 10000                   | 200                | 9000             |
| 109       9       MELON B       028       S.O.4       Imprime       ard       Plants greffés-soudés       Plants       9547       0       8592         110       TRTRR       MELON B       1057       BERLAND.COL       Imprime       ard       Plants greffés-soudés       Plants       15478       0       0         101       1       UGNI BLANC B       0479       140 RUGGERI       0265       Certifié       Plants greffés-soudés       Plants       21460       25       18241         102       2       UGNI BLANC B       0485       FERCAL       0242       Certifié       Plants greffés-soudés       Plants       22470       0       20223         103       3       UGNI BLANC B       0485       R.S.B.1       0141       Certifié       Plants greffés-soudés       Plants       23550       0       20218         0       104       4       UGNI BLANC B       0479       161-49 COUDERC       0198       Certifié       Plants greffés-soudés       Plants       21515       0       20439         Référence lot       Catégorie       Marque ENTAV-INRA       Conditionnement       Nature       Nombre retiré       Nombre perdu       Date d'impression                                                                                                    | 109       9       MELON B       0228       S.O.4       Plants greffés-soudés       Plants       9547       0       8592         110       TRTRR       MELON B       1057       BERLAND.COLL       Imprimeration       Plants greffés-soudés       Plants       9547       0       6592         110       TRTRR       MELON B       1057       BERLAND.COLL       Plants       Plants greffés-soudés       Plants       15478       0       0         101       1       UGNI BLANC B       0479       140 RUGGERI       0252       Certifié       Plants greffés-soudés       Plants       21460       255       18241         102       2       UGNI BLANC B       0485       FERCAL       0242       Certifié       Plants greffés-soudés       Plants       22470       0       20223         103       3       UGNI BLANC B       0485       R.S.B.1       0141       Certifié       Plants greffés-soudés       Plants       23550       0       20018         0       104       4       UGNI BLANC B       0479       161-49 COUDERC       0198       Certifié       Plants greffés-soudés       Plants       21515       0       20439          Vargerie       Vargerie <td>108</td> <td>8</td> <td>PORTAN N</td> <td>0537</td> <td>S.O.4</td> <td></td> <td>Standard</td> <td>Plants greffés-soudés</td> <td>Plants</td> <td></td> <td>500</td> <td>50</td> <td>400</td>                                                                                                   | 108       | 8               | PORTAN N     | 0537  | S.O.4           |        | Standard  | Plants greffés-soudés | Plants         |      | 500                     | 50                 | 400              |
| 110       TRTRR       MELON B       1057       BERLAND.COL.       umprime       Plants greffés-soudés       Plants       15478       0       0         101       1       UGNI BLANC B       0479       140 RUGGERI       0265       Certifié       Plants greffés-soudés       Plants       21460       25       18241         102       2       UGNI BLANC B       0485       FERCAL       0242       Certifié       Plants greffés-soudés       Plants       22470       0       20223         103       3       UGNI BLANC B       0485       R.S.B.1       0141       Certifié       Plants greffés-soudés       Plants       23550       0       20018         0       104       4       UGNI BLANC B       0479       161-49 COUDERC       0198       Certifié       Plants greffés-soudés       Plants       21515       0       20439         Référence lot       Catégorie       Marque ENTAV-INRA       Conditionnement       Nature       Nombre retiré       Nombre perdu       Date d'impression                                                                                                    | 110TRTRRMELON B1057BERLAND.COLImprime<br>Plants greffés-soudésPlants greffés-soudésPlants15478001011UGNI BLANC B0479140 RUGGERI0265CertifiéPlants greffés-soudésPlants21460255182411022UGNI BLANC B0485FERCAL0242CertifiéPlants greffés-soudésPlants224700202231033UGNI BLANC B0485R.S.B.10141CertifiéPlants greffés-soudésPlants2355002001801044UGNI BLANC B0479161-49 COUDERC0198CertifiéPlants greffés-soudésPlants21515020439Véférence lotCatégorieMarque ENTAV-INRAConditionnementNatureNombre impriméNombre retiréNombre perduDate d'impression                                                                                                    | 109       | 9               | MELON B      | 0228  | S.O.4           |        | ard       | Plants greffés-soudés | Plants         |      | 9547                    | 0                  | 8592             |
| 101       1       UGNI BLANC B       0479       140 RUGGERI       0265       Certifié       Plants greffés-soudés       Plants       21460       25       18241         102       2       UGNI BLANC B       0485       FERCAL       0242       Certifié       Plants greffés-soudés       Plants       22470       0       20223         103       3       UGNI BLANC B       0485       R.S.B.1       0141       Certifié       Plants greffés-soudés       Plants       23550       0       20018         0       104       4       UGNI BLANC B       0479       161-49 COUDERC       0198       Certifié       Plants greffés-soudés       Plants       21515       0       20439         Référence lot       Catégorie       Marque ENTAV-INRA       Conditionnement       Nature       Nombre retifé       Nombre perdu       Date d'impression                                                                                                    | 101       1       UGNI BLANC B       0479       140 RUGGERI       0265       Certifié       Plants greffés-soudés       Plants       21460       25       18241         102       2       UGNI BLANC B       0485       FERCAL       0242       Certifié       Plants greffés-soudés       Plants       22470       0       20223         103       3       UGNI BLANC B       0485       R.S.B.1       0141       Certifié       Plants greffés-soudés       Plants       23550       0       20018         0       104       4       UGNI BLANC B       0479       161-49 COUDERC       0198       Certifié       Plants greffés-soudés       Plants       21515       0       20439         Référence lot Catégorie       Marque ENTAV-INRA       Conditionnement       Nature       Nombre imprimé       Nombre perdu       Date d'impression                                                                                                    | 110       | TRTRTR          | MELON B      | 1057  | BERLAND.COL     | Imprim | ard       | Plants greffés-soudés | Plants         |      | 15478                   | 0                  | 0                |
| 102       2       UGNI BLANC B       0485       FERCAL       0242       Certifié       Plants greffés-soudés       Plants       22470       0       20223         103       3       UGNI BLANC B       0485       R.S.B.1       0141       Certifié       Plants greffés-soudés       Plants       23550       0       20018         0       104       4       UGNI BLANC B       0479       161-49 COUDERC       0198       Certifié       Plants greffés-soudés       Plants       21515       0       20439         Référence lot       Catégorie       Marque ENTAV-INRA       Conditionnement       Nature       Nombre retiré       Nombre perdu       Date d'impression                                                                                                    | 102       2       UGNI BLANC B       0485       FERCAL       0242       Certifié       Plants greffés-soudés       Plants       22470       0       20223         103       3       UGNI BLANC B       0485       R.S.B.1       0141       Certifié       Plants greffés-soudés       Plants       22550       0       20018         0       104       4       UGNI BLANC B       0479       161-49 COUDERC       0198       Certifié       Plants greffés-soudés       Plants       21515       0       20439         Référence lot       Catégorie       Marque ENTAV-INRA       Conditionnement       Nature       Nombre imprimé       Nombre retiré       Nombre perdu       Date d'impression                                                                                                    | 101       | 1               | UGNI BLANC B | 0479  | 140 RUGGERI     | 0265   | Certifié  | Plants greffés-soudés | Plants         |      | 21460                   | 25                 | 18241            |
| 103       3       UGNI BLANC B       0485       R.S.B.1       014       Certifié       Plants greffés-soudés       Plants       23550       0       20018         0       104       4       UGNI BLANC B       0479       161-49 COUDERC       0198       Certifié       Plants greffés-soudés       Plants       21515       0       20439         Référence lot       Catégorie       Marque ENTAV-INRA       Conditionnement       Nature       Nombre retiré       Nombre perdu       Date d'impression                                                                                                    | 103       3       UGNI BLANC B       0485       R.S.B.1       014       Certifié       Plants greffés-soudés       Plants       23550       0       20018         0       104       4       UGNI BLANC B       0479       161-49 COUDERC       0198       Certifié       Plants greffés-soudés       Plants       21515       0       20439         Référence lot       Catégorie       Marque ENTAV-JINRA       Conditionnement       Nature       Nombre imprimé       Nombre retiré       Nombre perdu       Date d'impression                                                                                                    | 102       | 2               | UGNI BLANC B | 0485  | FERCAL          | 0242   | Certifié  | Plants greffés-soudés | Plants         |      | 22470                   | 0                  | 20223            |
| 0       104       4       UGNI BLANC B       0479       161-49 COUDERC       0198       Certifié       Plants greffés-soudés       Plants       21515       0       20439         Référence lot       Catégorie       Marque ENTAV-INRA       Conditionnement       Nature       Nombre retiré       Nombre perdu       Date d'impression                                                                                                    | 0       104       4       UGNI BLANC B       0479       161-49 COUDERC       0198       Certifié       Plants greffés-soudés       Plants       21515       0       20439         Véférence lot       Catégorie       Marque ENTAV-INRA       Conditionnement       Nature       Nombre imprimé       Nombre retiré       Nombre perdu       Date d'impression                                                                                                    | 103       | 3               | UGNI BLANC B | 0485  | R.S.B.1         | 0141   | Certifié  | Plants greffés-soudés | Plants         |      | 23550                   | 0                  | 20018            |
| Référence lot Catégorie Marque ENTAV-INRA Conditionnement Nature Nombre imprimé Nombre retiré Nombre perdu Date d'impression                                                                                                    | Référence lot Catégorie Marque ENTAV-INRA Conditionnement Nature Nombre imprimé Nombre retiré Nombre perdu Date d'impression                                                                                                    | 0 104     | 4               | UGNI BLANC B | 0479  | 161-49 COUDERC  | 0198   | Certifié  | Plants greffés-soudés | Plants         |      | 21515                   | 0                  | 20439            |
|                                                                                                    |                                                                                                    | Référence | e lot Catégorie | Marque ENTAV | -INRA | Conditionnement | Nature | Nombre in | nprimé Nombre retire  | Nombre perdu   | Date | e d'impression          |                    |                  |

Un formulaire permet de choisir différentes options d'impression. Certaines options sont proposées par défaut en fonction de ce qui a été paramétré dans l'onglet « *Options* » des paramètres (cf. *4.3.1.Onglet* « *Options* »).

En fonction des choix faits par l'utilisateur, l'aperçu permet de pré-visualiser le résultat.

| Impression                               | ି <mark> </mark>                                                            |
|------------------------------------------|-----------------------------------------------------------------------------|
| Plants greffés-soudés d                  | le PORTAN N 0537                                                            |
| Imprimante : Port_#0004.Hub_#0003 -      | Aperçu                                                                      |
| Catégorie : Standard 💌                   |                                                                             |
| Nature : Plants greffés-soudés 🔻         |                                                                             |
| Conditionnement : 25 🔹                   | PASSEPORT ETIQUETTE DE<br>PHYTOSANITAIRE CERTIFICATION<br>CE NORME CE       |
| Référence de lot : 8                     | Pays de Production : FRANCE<br>VITIS L. Catégorie : STANDARD                |
| Nombre d'étiquettes : 15                 | N° référence lot : 8<br>Variété : PORTAN N<br>Clone :                       |
| ot de fonds de page : STD 🔹              | Porte-greffe : S.0.4<br>Clone :                                             |
| Marque ENTAV-INRA                        | Type de matériel : PLANIS GREPPES-SUUUES<br>Quantité : 25<br>Enregistrement |
| Imprimer le nom ou la raison sociale     | au contrôle : 04 16 019 001<br>MARTONNAUD                                   |
| Imprimer le code-barres du numéro de lot |                                                                             |
| V Imprimer le logo                       | Campagne 2010 - 2011                                                        |
|                                          | ENTAV-INRA                                                                  |
|                                          |                                                                             |
|                                          | Ok Annuler                                                                  |

<u>Remarque</u>: Il est possible que le nom de l'imprimante ne soit pas reconnu tel qu'il est. Dans ce cas, il est possible que lors du choix de l'imprimante, des noms du type « Port\_#0004.Hub\_#003 » ou « USB\_Device » soient proposés. Ils correspondent cependant bien à l'imprimante qui est connectée à l'ordinateur par le port USB.

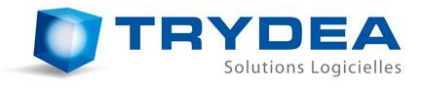

| Vérification des étiquettes                                  | १ X               |
|--------------------------------------------------------------|-------------------|
| Veuillez vérifier les informations suivantes avant de valide | er l'impression : |
| Imprimante : Port_#0004.Hub_#0003                            |                   |
| Catégorie : STANDARD                                         |                   |
| Référence du lot : 9                                         |                   |
| Variété : MELON B                                            |                   |
| Conditionnement : 250                                        |                   |
| Nombre d'étiquettes à imprimer : 10                          |                   |
|                                                              |                   |
| - <b>- - - - - - - - - -</b>                                 |                   |
|                                                              |                   |
| Ok Annule                                                    | r                 |

Avant que l'impression se lance, une boite de dialogue récapitulant les informations des étiquettes qui vont être imprimées apparaît. Cela permet principalement de vérifier si la couleur des fonds de page dans l'imprimante correspond à ceux qui doivent être imprimés, et *le cas échéant de changer de rouleau*. Cela est d'ailleurs nécessaire entre deux travaux d'impression successifs n'utilisant pas la même catégorie de matériels végétaux.

Si l'utilisateur appuie sur *Ok*, l'impression se lance immédiatement. S'il appuie sur *Annuler*, le travail d'impression est suspendu.

#### 7.3 Gestion des impressions en cours

Afin de voir l'état des travaux d'impression, il faut se rendre dans l'onglet « *Impressions en cours* » des paramètres.

| Paramètres   |           |                  |                   |                    |            | ହ <mark>-</mark> ହ     |
|--------------|-----------|------------------|-------------------|--------------------|------------|------------------------|
| 🧷 Options    | 💳 Coordo  | nnées entreprise | W Imprimeurs      | 🕛 Libellés 🔋 💄 Fon | ds de Page | 📙 Impressions en cours |
| Port_#0004.  | Hub_#0003 | ]                |                   |                    |            |                        |
| Référence du | materiel  | Fonds de pages   | Quantité demandée | Quantité imprimée  | Etat       |                        |
| 5            |           | STD              | 1                 | 1                  | Terminé    |                        |
| 7            |           | STD              | 10                | 2                  | Annulé     |                        |
| 8            |           | STD              | 20                | 2                  | Imprimant  | e ouverte              |
| 4            |           | STD              | 10                | 0                  | Suspendu   |                        |
| 3            |           | CERT             | 10                | 0                  | En attente |                        |
|              |           |                  |                   |                    |            |                        |
|              |           |                  |                   |                    |            |                        |
|              |           |                  |                   |                    |            | OK                     |

A chaque fois qu'une impression est lancée, celle-ci est ajoutée à la liste. Les travaux d'impression sont lancés les uns à la suite des autres, dans l'ordre du tableau, du haut vers le bas. Plusieurs états sont possibles pour les travaux d'impression :

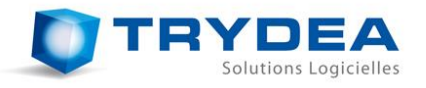

- **En cours d'impression** : L'imprimante est en train d'effectuer le travail d'impression correspondant ;
- **En attente** : Le travail d'impression est dans la liste, et attend que les travaux précédents soient terminés pour se lancer ;
- Terminé : Le travail d'impression s'est terminé correctement ;
- **Suspendu** : Le travail d'impression a été suspendu. Il faut relancer la connexion pour le réactiver ;
- Annulé : Le travail d'impression a été annulé ;
- **Erreur d'impression** : Une erreur a été détectée, et a annulé l'impression. Les erreurs peuvent être causées par différents problèmes, comme par exemple le débranchement du câble USB de l'imprimante, l'arrêt de l'imprimante, l'ouverture de la tête de l'imprimante, un bourrage papier, un manque de papier...

Il est possible d'agir sur les impressions listées dans le tableau. Pour cela, il faut effectuer un clic droit sur la ligne du travail sur lequel l'utilisateur souhaite agir. Un menu contextuel permet alors d'effectuer les opérations suivantes :

- Annuler : Annule un travail d'impression. Si ce travail est en cours d'impression, l'étiquette en train d'être imprimée se termine, puis le travail est annulé ;
- Purger : Efface les travaux d'impressions qui ne seront plus actifs, c'est-à-dire ceux étant dans l'état *Terminé, Annulé* ou en *Erreur d'impression* ;
- Relancer la connexion : Lorsque des travaux d'impression sont suspendus, cette commande permet de les réactiver.

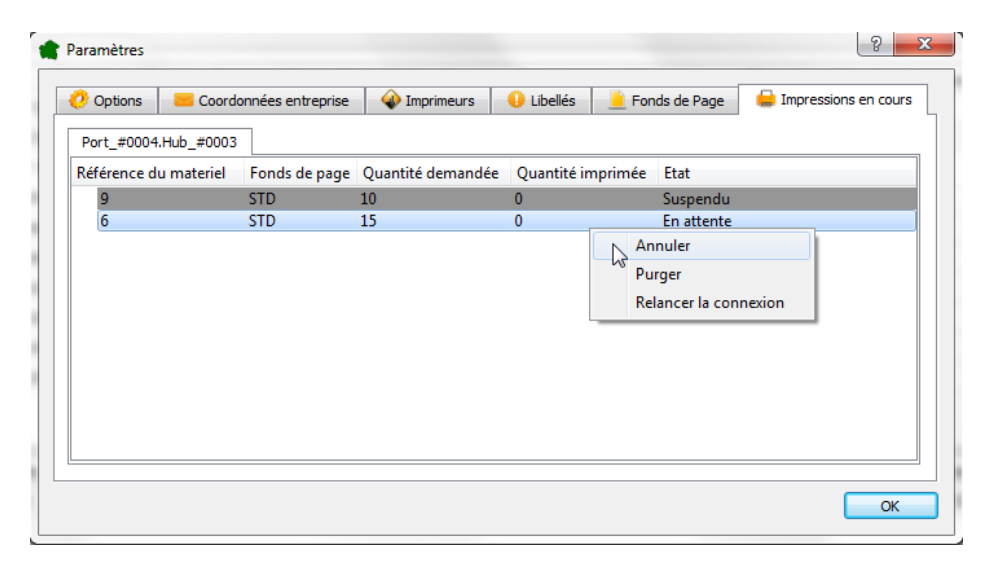

Un travail n'est pas lancé tant que son travail précédent n'est pas terminé. Par exemple, si un travail est *Suspendu*, et que le suivant est *En attente*, le second ne se lancera pas tant que la connexion n'aura pas été réactivée pour commencer le premier.

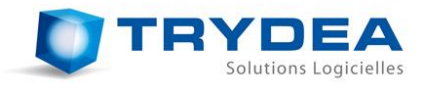

<u>Remarque</u>: Il peut arriver pour une raison quelconque (bourrage papier, tête d'imprimante ouverte, travail d'impression suspendu...), qu'une impression soit arrêtée ou ne démarre pas. Aucun message explicite ne vient prévenir l'utilisateur dans ce cas. Lorsqu'une imprimante ne semble pas fonctionner correctement, il suffit d'ouvrir l'onglet « *Impressions en cours* » des paramètres, et voir l'état des différents travaux d'impression. Lorsqu'un dysfonctionnement a été corrigé (remplacement de papier...), il suffit alors de relancer la connexion.

#### 7.4 Erreurs d'impression

Dans certains cas, des erreurs d'impression, dues à des défaillances matérielles ou des erreurs de saisie, peuvent se produire. Dans ce cas, il est possible de déclarer ces erreurs, en effectuant un clic droit sur la ligne correspondant au travail d'impression contenant une erreur, et en choisissant « *Gestion des étiquettes imprimées* ».

| er Parametres              |                       |               |                                |         |                   |          |         |           |           |               |            |                             |                 |                |                     |
|----------------------------|-----------------------|---------------|--------------------------------|---------|-------------------|----------|---------|-----------|-----------|---------------|------------|-----------------------------|-----------------|----------------|---------------------|
| te utilisateur actif : den | nent-laure@wanadoo.fr |               | •                              |         |                   |          |         |           |           |               |            |                             |                 | Can            | pagne active : 2015 |
| inière Vigne-mère          |                       |               |                                |         |                   |          |         |           |           |               |            |                             |                 |                |                     |
| N° Parcelle clonale        | N° de Référence lot   | N° Exploitant | Nom Exploitant                 | Commune | Variété           | Clone    | Туре    | Catégorie | ZPd4 S    | iurface (ca)  | Souches    | Identifiant complémentaire  | Commentaires    |                |                     |
| 03 01 00038                |                       | 03 84 091 009 | CLEMENT RENE & FILS            | MORNAS  | SYRAH N           | 0100     | Greffon | Certifié  | Oui       | 6048          | 2176       |                             |                 |                |                     |
| 03 01 00039                |                       | 03 84 091 009 | CLEMENT RENE & FILS            | MORNAS  | SYRAH N           | 0174     | Greffon | Certifié  | Oui       | 6370          | 2234       |                             |                 |                |                     |
| 03 01 00040                |                       | 03 84 091 009 | CLEMENT RENE & FILS            | MORNAS  | SYRAH N           | 0300     | Greffon | Certifié  | Oui       | 8020          | 2885       |                             |                 |                |                     |
| 03 01 00041                |                       | 03 84 091 009 | CLEMENT RENE & FILS            | MORNAS  | SYRAH N           | 0525     | Greffon | Certifié  | Oui       | 4494          | 1617       |                             |                 |                |                     |
| 03 05 00051                |                       | 03 84 091 009 | <b>CLEMENT RENE &amp; FILS</b> | MORNAS  | CABER.SAUVIGNON N | 0015     | Greffon | Certifié  | Oui       | 5121          | 2276       |                             |                 |                |                     |
| 03 05 00052                |                       | 03 84 091 009 | CLEMENT RENE & FILS            | MORNAS  | TEMPRANILLO N     | 0771     | Greffon | Certifié  | Oui       | 929           | 413        |                             |                 |                |                     |
| 03 05 00053                |                       | 03 84 091 009 | CLEMENT RENE & FILS            | MORNAS  | MARSELAN N        | 0980     | Greffon | Certifié  | Oui       | 932           | 414        |                             |                 |                |                     |
| 03 06 00009                |                       | 03 84 091 009 | CLEMENT RENE & FILS            | MORNAS  | GRENACHE N        | 0435     | Greffon | Certifié  | Oui       | 83            | 37         |                             |                 |                |                     |
| 03 06 00010                |                       | 03 84 091 009 | <b>CLEMENT RENE &amp; FILS</b> | MORNAS  | GRENACHE N        | 0135     | Greffon | Certifié  | Oui       | 103           | 46         |                             |                 |                |                     |
| 03 06 00011                |                       | 03 84 091 009 | CLEMENT RENE & FILS            | MORNAS  | GRENACHE N        | 0516     | Greffon | Certifié  | Oui       | 124           | 55         |                             |                 |                |                     |
| N° de Référence lot        | Catégorie Fond de p   | page Marque E | NTAV-INRA Conditionn           | ement   | Nature Décompt    | e de l'i | mpriman | e Nombre  | imprim    | ées Nombre    | e non sort | ies Sorties non imprimées 1 | Nombre retirées | Nombre perdues | Date d'impression   |
| 03 06 00010                | Certifié 634          |               | Dui 100                        | Bou     | tures greffons    |          |         |           | 50        |               | 0          |                             |                 |                | 2016-02-12          |
|                            |                       |               |                                |         |                   |          |         | Imprime   | er        |               |            |                             |                 |                |                     |
|                            |                       |               |                                |         |                   |          |         | Gestion   | des étiqu | iettes imprim | ées        |                             |                 |                |                     |

Le formulaire suivant apparaît alors.

| 😭 Gestion des étiquette | s imprimées                                                                                                    | ? ×                                                                                                    |
|-------------------------|----------------------------------------------------------------------------------------------------|----------------------------------------------------------------------------------------------------|
| Greffés-soud            | és de GRENACHE N 1064                                                                                                    |                                                                                                    |
|                         | Gestion de ces étiquettes :                                                                                                    | Commentaires :                                                                                                    |
|                         | Non sorties(s)<br>Etiquettes qui ne sont pas sorties de l'imprimante, mais qui sont<br>comptabilisées dans le total des étiquettes imprimées. Cela peut se<br>produire lors d'erreurs d'impression.                                                                                                    | Indiquez ici les numéros d'étiquettes que vous avez<br>perdues/retirées si vous les connaisez, ou indiquez les<br>raisons de votre modification (commentaire obligatoire à<br>destination de FranceAgrimer) |
|                         | Imprimées mais non comptabilisée(s) 0                                                                                                    |                                                                                                    |
|                         | Sortie(s) vierge(s) mais non comptabilisée(s)<br>Etiquettes qui sont sorties vierges de l'imprimante mais qui n'ont pas été<br>comptabilisées dans le total. Cela peut se produire par exemple après un<br>changement de fonds de page, lorsque la taré etiquette sort sans être<br>imprimée, et que l'impression commence sur la 2ème. |                                                                                                    |
|                         | Retirée(s)  Etiquettes imprimées correctement, mais dont vous ne vous servirez pas. Vous devez les conserver en cas de contrôle de France Agrilver.                                                                                                    |                                                                                                    |
|                         | Perdue(s) 0 2                                                                                                    |                                                                                                    |
|                         | Imprimée(s) sur un mauvais fond de page 4566-8865<br>Etiquettes qui ont été imprimées sur un mauvais fond de page, et que<br>vous ne pouvez pas utiliser. Vous devez les conserver en cas de contrôle<br>de France AgriMer.                                                                                                    |                                                                                                    |
|                         |                                                                                                    | Ok Annuler                                                                                                    |

31, rue du maréchal Foch 54110 Varangéville - Tel : 03 83 20 10 55 Email : contact@trydea.fr SARL au capital de 10.000 euros – RCS POITIERS 498 848 829 - CODE APE 742C N°TVA Intracommunautaire : FR 4149884829

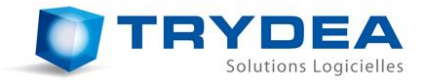

Les informations qui peuvent être remplies sont les suivantes :

#### Non sorties :

Indiquer le nombre d'étiquettes qui ont été comptabilisées, mais qui ne sont pas sorties de l'imprimante.

Cela se produit par exemple lorsque l'imprimante détecte un problème (bourrage papier, manque de rouleau d'encre...) alors qu'une demande d'impression lui a été envoyé.

En effet, le logiciel comptabilise une impression dès qu'une demande est envoyée à l'imprimante. Si l'imprimante rencontre alors un problème, l'étiquette est décomptée dans le logiciel, mais n'est en réalité pas sortie.

De manière générale, l'imprimante se bloque dans ce cas, et donc au maximum une seule étiquette comptabilisée non sortie devrait être déclarée par série d'étiquettes.

Cette déclaration permet d'indiquer au logiciel qu'une étiquette de moins a été imprimée, par rapport au décompte.

#### Sorties vierges mais non imprimées :

Indiquer le nombre d'étiquettes qui sont sorties de l'imprimante vierges, sans avoir été imprimées.

Ce cas peut se produire lorsque la 1<sup>ère</sup> étiquette est mal positionnée (après un changement de lot de fonds de page par exemple). L'imprimante aligne donc l'étiquette suivante en sortant la 1<sup>ère</sup>, qui ne peut donc pas être imprimée.

Dans ce cas, le logiciel ne décompte bien qu'une seule étiquette imprimée, même si 2 sont sorties. Par contre, il ne décompte pas l'étiquette vierge, ce qui engendre un décalage entre le nombre d'étiquettes disponibles réellement dans le lot, et le stock sauvegardé dans le logiciel.

En déclarant le nombre d'étiquette qui sont sorties vierges, on peut donc indiquer au logiciel que le stock du lot de fonds de page a réduit, même si aucune étiquette n'a été imprimée.

Ces étiquettes vierges devront être conservées en cas de contrôle de FranceAgrimer.

#### Retirées :

Indiquer le nombre d'étiquettes que vous avez décidé de retirer de la circulation.

Ces étiquettes ont soit été mal imprimées (par exemple que la 1<sup>ère</sup> étiquette ait été mal positionnée dans l'imprimante, ou qu'il n'y avait plus d'encre...), que des informations erronées aient été données (mauvais choix de conditionnement...).

Ces étiquettes devront être conservées en cas de contrôle de FranceAgrimer.

#### Perdue(s):

Indiquer le nombre d'étiquettes perdues.

Cette fonctionnalité ne devrait théoriquement jamais être utilisée! Le logiciel ne vous autorisera à déclarer que 2% de vos étiquettes imprimées comme étant perdues.

#### Imprimée(s) sur un mauvais fond de page :

Les étiquettes ont été imprimées sur un mauvais fond de pages. Ces étiquettes doivent être retirées de la circulation.

Le nombre d'étiquettes disponibles pour le lot de fonds de page initialement choisi est incrémenté, et celui du lot de fonds de page de destination est décrémenté du nombre d'étiquettes. De plus, les étiquettes sont également déclarées « retirées ».

Cela permet donc de tracer le nombre d'étiquettes restantes par lot de fonds de page. Ces étiquettes devront être conservées en cas de contrôle de FranceAgrimer.

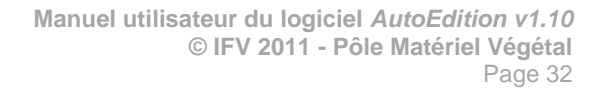

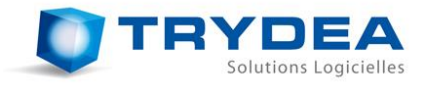

#### Commentaires :

Lors de la déclaration d'étiquettes retirées ou perdues, l'utilisateur doit également remplir la zone de commentaires, afin de préciser s'il le sait quelles sont les N° d'étiquettes qui ont été retirées ou perdues. S'il ne sait pas, il faut entrer un commentaire explicatif.

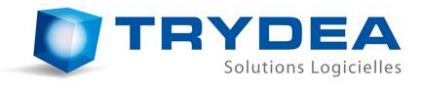

#### 8 EDITER UN RAPPORT D'IMPRESSIONS

Un rapport d'impressions, au format PDF et au format CSV (utilisable avec les tableurs), recensant l'ensemble des données pour une année choisie est exportable depuis le menu principal en cliquant sur « *Fichier -> Exporter* ».

Remarque : Il est à noter que le rapport CSV se compose de 7 fichiers distincts :

- Un fichier d'informations générales ;
- Un fichier de compte-rendu d'impression des étiquettes de matériel de pépinières ;
- Un fichier de résumé du matériel de pépinières ;
- Un fichier de compte-rendu d'impression des étiquettes de porte-greffes ;
- Un fichier de résumé des porte-greffes ;
- Un fichier de compte-rendu d'impression des étiquettes de greffons ;
- Un fichier de résumé des greffons.

| ſ  | A 🕿  | utoEdit | ion - Beta - C  | ).5               |       |            |
|----|------|---------|-----------------|-------------------|-------|------------|
|    | Fich | ier P   | aramètres       |                   |       |            |
|    |      | Enreg   | istrer un lot d | le fonds de pages |       |            |
|    |      | Impor   | ter             |                   | Clone | Porte-o    |
|    |      | Export  | ter             |                   | 1063  | 5 B B.     |
|    | 20   | Ferme   | er              |                   | 0112  | 420 A MGT. |
|    | 3    | 107     | 7               | PORTAN N          | 0537  | 44-53 MALI |
|    | 4    | 108     | 8               | PORTAN N          | 0537  | S.O.4      |
|    | 5    | 109     | 9               | MELON B           | 0228  | S.O.4      |
| II | c    | 110     | TOTOTO          | MELONIA           | 1057  |            |

Une boite de dialogue permettant de choisir le millésime apparaît.

| 😭 Choix millésime   | 8 X    |
|---------------------|--------|
| Campagne à exporter | r :    |
| 2011                |        |
| UK                  | Cancel |

Une fois l'année choisie, l'utilisateur doit définir si ce rapport est destiné à FranceAgrimer, auquel cas il ne contiendra pas les indications relatives aux *Commentaires* et aux *Identifiants complémentaires*.

L'utilisateur doit définir le nom et l'emplacement du rapport sur l'ordinateur. Enfin, le rapport est automatiquement édité. Ce rapport traite :

- Des fichiers qui ont été importés lors de la campagne ;
- Des impressions réalisées pour chaque matériel végétal de pépinière ;
- Des impressions réalisées pour chaque matériel végétal de vigne-mère de greffon ;
- Des impressions réalisées pour chaque matériel végétal de vigne-mère de porte-greffe ;
- De l'utilisation des fonds de page.

Il se présente sous la forme suivante :

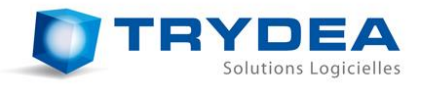

|                                    | RAF                                                  | PORT D'IMPI       | RESS | SION E   | EN AUTO<br>SHA-2<br>SHA-25<br>HA-256 | -EDITION D<br>256 Infos : 3<br>66 Pépinière<br>Porte-grefi | ETIQUETT<br>Ge7157700<br>s : f533b4<br>Ges : 62435 | ES DE CERTIFICA<br>01430bd16a12b5<br>df43baa0159096<br>5065f42bee56590<br>SHA-2 | TION / PA<br>85a1046<br>8fb8fef5<br>6c8d3857<br>256 Greffe | SSEPORTS PHYTOS<br>de953767b8587f0<br>5d6203d52c4a6318<br>70d66f7c5319fc5f1<br>ons : | ANITA]<br>113dd5<br>326437<br>2ada55 | RES -<br>05990<br>4c9ae<br>09a37 | Pépinières (<br>39f8a0c31<br>a29d3e790)<br>(b593d8131 | tradi<br>2<br>a3 | tionn | elles | - 2012-2013      | 1              |               |
|------------------------------------|------------------------------------------------------|-------------------|------|----------|--------------------------------------|------------------------------------------------------------|----------------------------------------------------|---------------------------------------------------------------------------------|------------------------------------------------------------|--------------------------------------------------------------------------------------|--------------------------------------|----------------------------------|-------------------------------------------------------|------------------|-------|-------|------------------|----------------|---------------|
| N° d'ii<br>Nom (<br>Adres<br>Courr | nscription au co<br>ou raison socia<br>se :<br>iel : | ontrôle :<br>le : | ï    |          |                                      |                                                            |                                                    |                                                                                 | Cadre ré<br>Nouveau<br>Nouvelle<br>Nouveau                 | servé aux modific<br>1 nom ou raison s<br>adresse :<br>1 Courriel :                  | ations<br>ociale :                   | des ir                           | nformations                                           | s gé             | néral | es.   |                  |                |               |
| Nº                                 |                                                      | Péférence         |      |          | Type                                 | Oté MEO                                                    | Oté                                                |                                                                                 |                                                            |                                                                                      |                                      |                                  | Otá                                                   |                  |       | Dét   | ail des impr     | essions        |               |
| ordre                              | Exploitant                                           | lot               | Cat  | Nat      | MEO                                  | contrôlée                                                  | estimée                                            | Greffon                                                                         | Clone                                                      | Porte-greffe                                                                         | Clone                                | ZPd4                             | imprimée                                              | Nat              | Cat   | Cdt   | Nb<br>étiquettes | Nb<br>retirées | Nb<br>perdues |
| 107                                | 06 07 005 002                                        |                   | С    | GS       | PLANT                                | 6000                                                       | 2100                                               | CHARDONNAY B                                                                    | 0076                                                       | 161-49 COUDERC                                                                       | 0176                                 | 0                                | 1200                                                  | GS               | С     | 100   | 15               | 2              | 1             |
| 201                                | 06 07 005 002                                        |                   | С    | GS       | PLANT                                | 3600                                                       | 1980                                               | CHARDONNAY B                                                                    | 0130                                                       | 41 B MGT.                                                                            | 0153                                 | 0                                | 1500                                                  | GS               | С     | 100   | 15               | 0              | 0             |
| 205                                | 06 07 005 002                                        |                   | С    | GS       | PLANT                                | 10000                                                      | 5500                                               | VIOGNIER B                                                                      | 0642                                                       | 3309 COUDERC                                                                         | 0144                                 | 0                                | 0                                                     |                  |       |       |                  |                |               |
| 206                                | 06 07 005 002                                        |                   | С    | GS       | PLANT                                | 4000                                                       | 2400                                               | VIOGNIER B                                                                      | 1042                                                       | S.O.4                                                                                | 0005                                 | 0                                | 0                                                     |                  |       |       |                  |                |               |
| 405                                | 06 07 005 002                                        |                   | С    | GS       | PLANT                                | 30000                                                      | 21000                                              | SYRAH N                                                                         | 0747                                                       | 3309 COUDERC                                                                         | 0144                                 | 0                                | 20250                                                 | GS               | С     | 100   | 50               | 0              | 0             |
|                                    |                                                      |                   |      |          |                                      |                                                            |                                                    |                                                                                 |                                                            |                                                                                      |                                      |                                  |                                                       | GS               | С     | 100   | 50               | 0              | 0             |
|                                    |                                                      |                   |      |          |                                      |                                                            |                                                    |                                                                                 |                                                            |                                                                                      |                                      |                                  |                                                       | GS               | С     | 100   | 50               | 0              | 0             |
|                                    |                                                      |                   |      |          |                                      |                                                            |                                                    |                                                                                 |                                                            |                                                                                      |                                      |                                  |                                                       | GS               | С     | 100   | 30               | 0              | 0             |
|                                    |                                                      |                   |      |          |                                      |                                                            |                                                    |                                                                                 |                                                            |                                                                                      |                                      |                                  |                                                       | GS               | С     | 100   | 10               | 0              | 0             |
|                                    |                                                      |                   |      |          |                                      |                                                            |                                                    |                                                                                 |                                                            |                                                                                      |                                      |                                  |                                                       | GS               | С     | 100   | 5                | 0              | 0             |
|                                    |                                                      |                   |      |          |                                      |                                                            |                                                    |                                                                                 |                                                            |                                                                                      |                                      |                                  |                                                       | GS               | С     | 100   | 7                | 0              | 0             |
|                                    |                                                      |                   |      |          |                                      |                                                            |                                                    |                                                                                 |                                                            |                                                                                      |                                      |                                  |                                                       | GS               | С     | 50    | 1                | 0              | 0             |
| 508                                | 06 07 005 002                                        |                   | С    | GS       | PLANT                                | 10300                                                      | 5665                                               | SYRAH N                                                                         | 0747                                                       | 140 RUGGERI                                                                          | 0265                                 | 0                                | 4850                                                  | GS               | С     | 100   | 25               | 0              | 0             |
|                                    |                                                      |                   |      |          |                                      |                                                            |                                                    |                                                                                 |                                                            |                                                                                      |                                      |                                  |                                                       | GS               | С     | 100   | 12               | 0              | 0             |
|                                    |                                                      |                   |      |          |                                      |                                                            |                                                    |                                                                                 |                                                            |                                                                                      |                                      |                                  |                                                       | GS               | С     | 100   | 6                | 0              | 0             |
|                                    |                                                      |                   |      | -        |                                      |                                                            |                                                    |                                                                                 | -                                                          |                                                                                      |                                      |                                  |                                                       | GS               | С     | 100   | 5                | 0              | 0             |
|                                    |                                                      |                   |      |          |                                      |                                                            |                                                    |                                                                                 |                                                            |                                                                                      |                                      |                                  |                                                       | GS               | С     | 50    | 1                | 0              | 0             |
| 601                                | 06 07 005 002                                        |                   | С    | GS       | PLANT                                | 5200                                                       | 3120                                               | CABERNET FRAN                                                                   | C 0214                                                     | S.O.4                                                                                | 0005                                 | 0                                | 2425                                                  | GS               | C     | 250   | 9                | 0              | 0             |
|                                    |                                                      |                   |      | <u> </u> |                                      |                                                            |                                                    |                                                                                 |                                                            | I                                                                                    |                                      |                                  |                                                       | 65               | C     | 100   | 1                | 0              | 0             |
|                                    |                                                      |                   |      |          |                                      |                                                            |                                                    |                                                                                 |                                                            |                                                                                      | Date e                               | et sign                          | ature du pé                                           | pinié            | riste |       |                  | edite le       | D200.2        |

<u>*Remarque*</u>: Les textes *SHA-256…* en haut de la page correspondent à l'identification des 4 fichiers CSV créés. Ainsi, lors de l'envoi de ces fichiers à FranceAgrimer, cela leur permet de contrôler que les fichiers CSV correspondent bien au fichier PDF.

Ces données ne sont pas générées pour un export qui n'est pas destiné à FranceAgrimer.

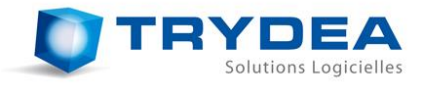

#### 9 QUITTER LE LOGICIEL

Afin de quitter le logiciel, il faut que l'ensemble des impressions soient terminées. C'est-àdire que dans l'onglet « *Impressions en cours* » des paramètres, il ne doit plus rester une seule impression qui soit dans l'un des 3 états suivants :

- En cours d'impression
- Suspendu
- En attente

Si cette condition n'est pas remplie, il faut soit attendre que les impressions se terminent, soit annuler ces impressions.

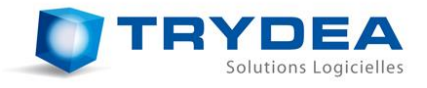

#### 10 AVERTISSEMENTS SUR LA MAUVAISE UTILISATION DES FICHIERS

Le logiciel étant destiné à effectuer de la traçabilité, les différents fichiers utilisés sont très contrôlés par le logiciel, et la modification inopportune d'un fichier suite à une mauvaise manipulation humaine, peut entraîner un conflit de contrôle induisant un blocage du logiciel. Ce type de message peut alors apparaître.

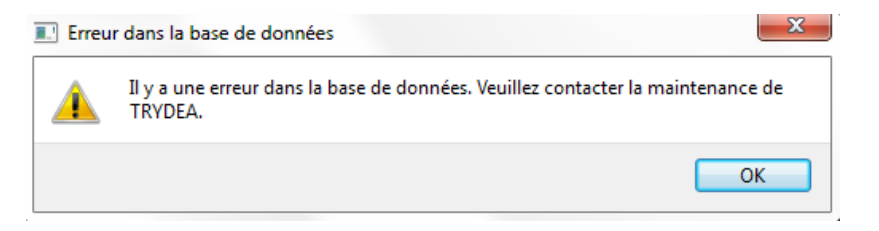

Si aucun fichier du répertoire d'installation n'est modifié par autre chose que par le logiciel *AutoEdition* lui-même, il n'y a aucune raison qu'un message d'erreur de ce type se produise.

Cependant, il se peut que ce message apparaisse (antivirus qui modifie la base de registres, changement d'utilisateur, arrêt intempestif de l'ordinateur lorsque le logiciel est lancé...).

La maintenance est disponible en envoyant un email à l'adresse suivante : contact@trydea.fr